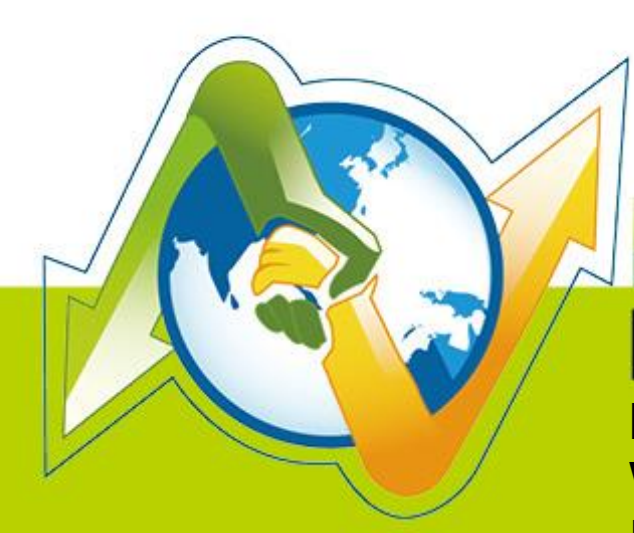

## N- Partner N-REPORTER

How to manage and set up Windows Server Log with NXLOG V 1.1.3

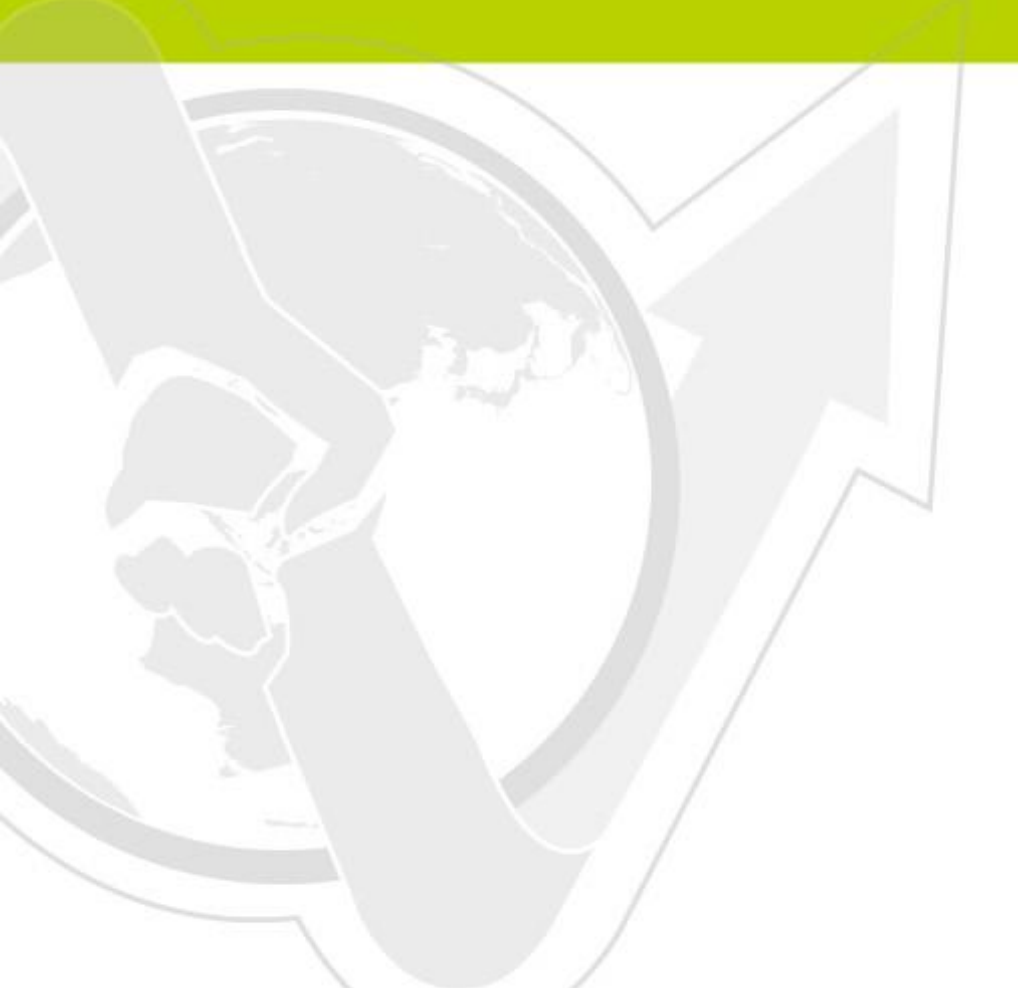

(01-01-03-017) 2015/06/23

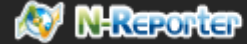

## **Preface**

This document introduces how can N-Reporter users use Open Source NXLOG to manage and set up Windows Server 2003/2008/2012 Eventlog. Convert Event to syslog, then send it to N-Reporter for normalization, audit and analysis. The environment of this document is Windows Server 2003, Windows Server 2008 and Windows Server 2012.

N-Reporter provides two kinds of configuration file for converting Event into syslog, Eventlog to Syslog Utility and NXLOG. NXLOG has better performance when processing great amount of events. When the Windows Server Eventlog recording rate is over 700 pcs/sec, please use the NXLOG config document.

#### Contents

| 1 | Set up NxLog on Windows Server |                                                               |     |  |
|---|--------------------------------|---------------------------------------------------------------|-----|--|
|   | 1.1                            | Set up Windows Server 2003                                    | 2   |  |
|   | 1.2                            | Set up Windows Server 2008                                    | 5   |  |
|   | 1.3                            | Set up Windows Server 2012                                    | 8   |  |
| 2 | Wind                           | dows 2003 Server Audit log Settings                           | 12  |  |
|   | 2.1                            | Setting up local machine audit policy                         | 12  |  |
|   | 2.2                            | Setting up local shared folder authorization and audit policy | .16 |  |
| 3 | Wind                           | dows 2008 Server Audit log Settings                           | 25  |  |
|   | 3.1                            | Setting up local login audit policy                           | 25  |  |
|   | 3.2                            | Setting up local shared folder authorization and audit policy | .30 |  |
| 4 | Wind                           | dows 2012 Server Audit log Setting                            | 43  |  |
|   | 4.1                            | Setting up local login audit policy                           | .43 |  |
|   | 4.2                            | Setting up local shared folder authorization and audit policy | .46 |  |

## 1 Set up NxLog on Windows Server 1.1 Set up Windows Server 2003

#### 1. Download NXLOG :

Go to URL: http://nxlog.org/products/nxlog-community-edition/download

Download the latest version: nxlog-ce-x.x.xxxx.msi. Here we use: nxlog-ce-2.9.1347.msi.

#### 2. Install NXLOG :

Double click: nxlog-ce-2.9.1347.msi, then click [Install], start installing.

#### 3. Download Windows 2003 NXLOG config file: nxlog\_win2k3.conf :

Go to URL: http://www.npartnertech.com/download/tech/nxlog\_win2k3.conf

Edit NXLOG config file " C:\Program Files (x86)\nxlog\conf\nxlog.conf " :

Note :

Install NXLOG on 32 bit operating system at " C:\Program Files\nxlog\conf\nxlog.conf " Install NXLOG on 64 bit operating system at " C:\Program Files

#### (x86)\nxlog\conf\nxlog.conf "

Paste nxlog\_win2k3.conf over nxlog.conf. This setting only output eventlogs, such as console audit, object access and account management. It filters out most of noise messages to reduce the loading that NXLOG produced on Windows Server. When the Windows Server Eventlog recording rate is over 700 pcs/sec, please use nxlog\_win2k3.conf setting.

# 4. Download Windows 2003 NXLOG to output all of the eventlog config file nxlog\_win2k3\_all.conf :

Go to URL : http://www.npartnertech.com/download/tech/nxlog\_win2k3\_all.conf

N-Reporter provides legislation reports to calculate all the Windows Server eventlog. If the user needs Windows Server legislation reports, please paste nxlog\_win2k3\_all.conf over nxlog.conf. This setting enables all the eventlog output. It requires better hardware performance of Windows Server to run NXLOG.

#### 🐼 NHReporter

## This is a sample configuration file. See the nxlog reference manual about the

```
## online at http://nxlog.org/nxlog-docs/en/nxlog-reference-manual.html
## Please set the ROOT to the folder your nxlog was installed into,
## otherwise it will not start.
#define ROOT C:\Program Files\nxlog
define ROOT C:\Program Files (x86)\nxlog
Moduledir %ROOT%\modules
CacheDir %ROOT%\data
Pidfile %ROOT%\data\nxlog.pid
SpoolDir %ROOT%\data
LogFile %ROOT%\data\nxlog.log
<Extension syslog>
  Module
             xm_syslog
</Extension>
<Input in_eventlog>
# For windows 2003 and earlier use the following:
  Module
               im_mseventlog
  Exec parse_syslog_bsd(); \
        if ($EventID == 672 or $EventID == 673 or $EventID == 675 or $EventID == 528 or $EventID == 529 or $EventID == 538 or $EventID
== 540 or $EventID == 551 or $EventID == 560 or $EventID == 612 or $EventID == 624 or $EventID == 626 or $EventID == 627 or $EventID
== 628 or $EventID == 629 or $EventID == 630 or $EventID == 631 or $EventID == 632 or $EventID == 633 or $EventID == 634 or $EventID
== 635 or $EventID == 636 or $EventID == 637 or $EventID == 638 or $EventID == 641 or $EventID == 642 or $EventID == 645 or $EventID
== 646 or $EventID == 647) { $SyslogFacilityValue = 13; } \
            else if ($SourceName == "Service Control Manager") { $SyslogFacilityValue = 13; } \
            else if ($SourceName =~ /^MSSQL*/) { $SyslogFacilityValue = 18; } \
        else\
        {\
          drop();\
        }
</Input>
<Output out_eventlog>
  Module
               om_udp
  Host
      Port
                  514
      Exec $Message = string($EventID) + ": " + $Message;
      Exec if ($EventType == 'ERROR' or $EventType == 'AUDIT_FAILURE') { $SyslogSeverityValue = 3; } \
       else if ($EventType == 'WARNING') { $SyslogSeverityValue = 4; } \
         else if ($EventType == 'INFO' or $EventType == 'AUDIT_SUCCESS') { $SyslogSeverityValue = 5; }
  Exec to_syslog_bsd();
</Output>
<Route eventlog>
  Path
               in_eventlog => out_eventlog
</Route>
```

Please choose the correct install path of NXLOG about the green words.

The environment of this example is a 64 bit system. Please choose " define ROOT C:\Program Files

#### (x86)\nxlog " •

Please enter N-Reporter IP about the red words, here we enter " 192.168.2.64 " .

#### Setting as follows :

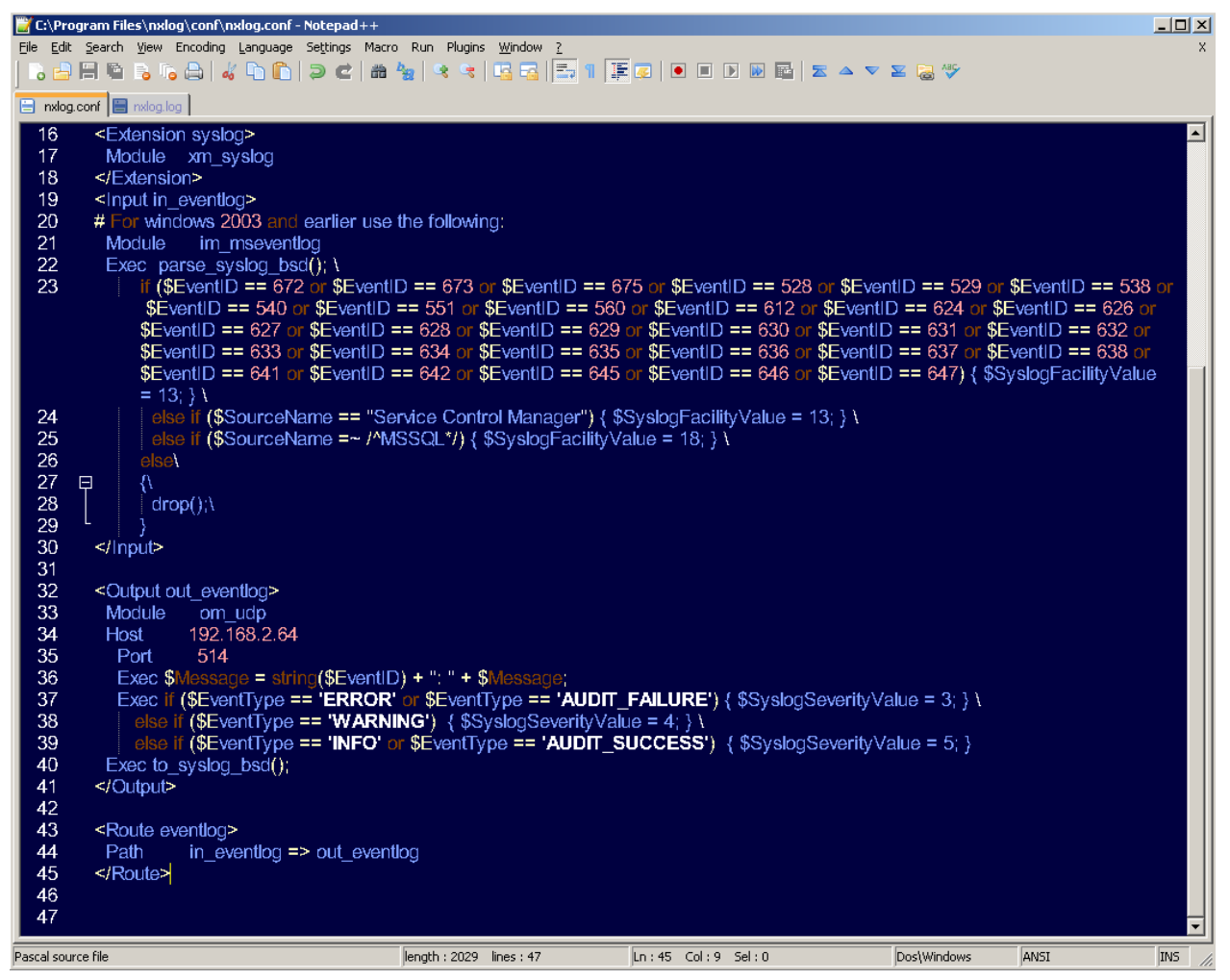

5. Start NXLOG :

Step a : Start NXLOG by using [Command Prompt] or Step b : Start NXLOG on [Services] •

a. Click [Start] → [All programs] → [Accessories] → Right click [Command Prompt] →
 Click [Run as administrator], run as system administrator.

Enter command prompt :

| net stop nxlog                                                                     |  |
|------------------------------------------------------------------------------------|--|
| net start nxlog                                                                    |  |
| Click [Start] > [All programs] > [Administrative Teels] > [Services] right click [ |  |

b. Click [Start] → [All programs] → [Administrative Tools] → [Services], right click [ nxlog ] →
 Click [Start] or [Restart] ∘

6. Check whether does NXLOG runs normally :

Check the log file of NXLOG "C:\Program Files (x86)\nxlog\data\nxlog.log". If it does not show Error, means it is operating normally.

🔐 C:\Program Files\nxlog\data\nxlog.log - Notepad++ \_ 🗆 🗡 File Edit Search View Encoding Language Settings Macro Run Plugins Window ? 🔚 nxlog.conf 😑 nxlog.log 2016-04-21 14:53:55 WARNING stopping nxlog service 2 2016-04-21 14:53:55 WARNING nxlog-ce received a termination request signal, exiting... 3 2016-04-21 14:53:56 INFO nxlog-ce-2.7.1191 started 4 Normal text file length : 192 lines : 4 Ln:4 Col:1 Sel:0 Dos\Windows ANSI INS |

7. While adding Windows Server 2003 device on the N-Reporter :

For Windows Server 2003 Traditional Chinese version, please choose [BIG5] code.

For Windows Server 2003 Simplified Chinese version, please choose [GB2312] code.

For Windows Server 2003 English version, please choose [UTF8] code.

Note: Since NXLOG is not able to convert event code into UTF8 code (Eventlog to Syslog Utility), please pay attention to the language system choice to avoid garbled.

 While adding Windows Server 2003 device on the N-Reporter, please choose " (13) log audit " for Facility.

## 1.2 Set up Windows Server 2008

#### 1. Download NXLOG :

Go to URL http://nxlog.org/products/nxlog-community-edition/download

Download the latest version: nxlog-ce-x.x.xxxx.msi. Here we use: nxlog-ce-2.9.1347.msi °

#### 2. Install NXLOG :

Double click: nxlog-ce-2.9.1347.msi, then click [Install], start installing.

#### 3. Download Windows 2008 NXLOG config file nxlog\_win2k8.conf :

Go to URL: <a href="http://www.npartnertech.com/download/tech/nxlog\_win2k8.conf">http://www.npartnertech.com/download/tech/nxlog\_win2k8.conf</a>

Edit NXLOG configuration file " C:\Program Files (x86)\nxlog\conf\nxlog.conf " :

Install NXLOG on 32 bit operating system at " C:\Program Files\nxlog\conf\nxlog.conf "

Install NXLOG on 64 bit operating system at " C:\Program Files

#### (x86)\nxlog\conf\nxlog.conf "

Paste nxlog\_win2k8.conf over nxlog.conf. This setting only output eventlogs, such as console audit, object access and account management. It filters out most of noise (miscellaneous) messages to reduce the loading that NXLOG produced on Windows Server. When the Windows Server Eventlog recording rate is over 700 pcs/sec, please use nxlog\_win2k8.conf setting.

4. Download Windows 2008 NXLOG to output all of the eventlog config file nxlog\_win2k8\_all.conf :

#### Go to URL : http://www.npartnertech.com/download/tech/nxlog\_win2k3\_all.conf

N-Reporter provides legislation reports to calculate all the Windows Server eventlog. If the user needs Windows Server legislation reports, please paste nxlog\_win2k8\_all.conf over nxlog.conf. This setting enables all the eventlog output. It requires better performance of Windows Server to run NXLOG.

| ## This is a sample configuration file. See the nxlog reference manual about the<br>## online at http://nxlog.org/nxlog-docs/en/nxlog-reference-manual.html                                                                                                    |  |  |  |  |
|----------------------------------------------------------------------------------------------------|--|--|--|--|
| ## Please set the ROOT to the folder your nxlog was installed into,<br>## otherwise it will not start.                                                                                                    |  |  |  |  |
| #define ROOT C:\Program Files\nxlog<br>define ROOT C:\Program Files (x86)\nxlog                                                                                                    |  |  |  |  |
| Moduledir %ROOT%\modules                                                                                                    |  |  |  |  |
| Pidfile %ROOT% (data\nxlog.pid                                                                                                    |  |  |  |  |
| SpoolDir %ROOT%\data                                                                                                    |  |  |  |  |
| LogFile %ROOT%\data\nxlog.log                                                                                                    |  |  |  |  |
| <extension syslog=""></extension>                                                                                                    |  |  |  |  |
| Module xm_syslog                                                                                                    |  |  |  |  |
|                                                                                                    |  |  |  |  |
| <pre><input in_eventiog=""/> # Ear windows 2008/wists/7/8/2012/2012/2 and latter use the following:</pre>                                                                                                    |  |  |  |  |
| Module im msvistalog                                                                                                    |  |  |  |  |
| ReadFromLast TRUE                                                                                                    |  |  |  |  |
| SavePos IRUE                                                                                                    |  |  |  |  |
| <0uery <0ueryList>1                                                                                                    |  |  |  |  |
| <pre></pre> <pre></pre> |  |  |  |  |
| <select path="Security">*[System[(EventID=4769)]]</select> \                                                                                                    |  |  |  |  |
| <select path="Security">*[System[(EventID=4771)]]</select> \                                                                                                    |  |  |  |  |
| <select path="Security">*[System[(EventID=4624)]]</select> \                                                                                                    |  |  |  |  |
| <select path="Security">*[System[(EventID=4625)]]</select> \                                                                                                    |  |  |  |  |
| <pre><select path="security">[System](EventID=4634)]/<select> \ <select path="security">[System](EventID=4634)]/<select> \ </select></select></select></select></pre>                                                                                                    |  |  |  |  |
| <select path="Security">*[System](EventID=4648)]]</select> \                                                                                                    |  |  |  |  |
| <pre><select path="Security">*[System[(EventID=4656)]]</select></pre>                                                                                                    |  |  |  |  |
| <select path="Security">*[System[(EventID=4719)]]</select> \                                                                                                    |  |  |  |  |
| <select path="Security">*[System[(EventID=4720)]]</select> \                                                                                                    |  |  |  |  |
| <select path="Security">*[System](EventID=4722)]]</select> \                                                                                                    |  |  |  |  |
| <select path="Security">*[System[(EventID=4723)]]</select> \                                                                                                    |  |  |  |  |
| <select path="Security">*[System[(EventID=4724)]]</select> \                                                                                                    |  |  |  |  |
| <select path="Security">"[System](EventID=4726)]]</select> \ <select path="Security">*[System](EventID=4726)]]</select> \                                                                                                    |  |  |  |  |
| <select path="Security">*[System](EventiD=4725)]]</select> \                                                                                                    |  |  |  |  |
| <select path="Security">*[System](EventID=4728)]]</select> \                                                                                                    |  |  |  |  |
| <select path="Security">*[System[(EventID=4729)]]</select> \                                                                                                    |  |  |  |  |
| <select path="Security">*[System[(EventID=4730)]]</select> \                                                                                                    |  |  |  |  |
| <select path="Security">*[System[(EventID=4731)]]</select> \                                                                                                    |  |  |  |  |
| <select path="Security">*[System[(EventID=4732)]]</select> \                                                                                                    |  |  |  |  |
| <select path="Security">[System](EventID=4734)]</select> \ <select path="Security">*[System](EventID=4734)]</select> \                                                                                                    |  |  |  |  |
| <select path="Security">*[System](EventID=4735)]]</select>                                                                                                    |  |  |  |  |
| <select path="Security">*[System[(EventID=4737)]]</select> \                                                                                                    |  |  |  |  |
| <select path="Security">*[System[(EventID=4738)]]</select> \                                                                                                    |  |  |  |  |
| <select path="Security">*[System](EventID=4739)]]</select> \                                                                                                    |  |  |  |  |
| <select path="Security">*[System[(EventID=4741)]]</select> \                                                                                                    |  |  |  |  |
| <select path="Security">*[System](EventID=4742)]]</select> \ <select path="Security">*[System](EventID=4742)]</select> \                                                                                                    |  |  |  |  |
| <pre><select path="System">*[System[(EventD=4743)]</select> \</pre>                                                                                                    |  |  |  |  |
| <select path="Application">*[System[(EventID=18454)]]</select> \                                                                                                    |  |  |  |  |
| <select path="Application">*[System[(EventID=18456)]]</select> \                                                                                                    |  |  |  |  |
| \                                                                                                    |  |  |  |  |
|                                                                                                    |  |  |  |  |
|                                                                                                    |  |  |  |  |
| <quitaut eventlog="" out=""></quitaut>                                                                                                    |  |  |  |  |
| Module om_udp                                                                                                    |  |  |  |  |
| Host 102 168 2 64                                                                                                    |  |  |  |  |

Port 514

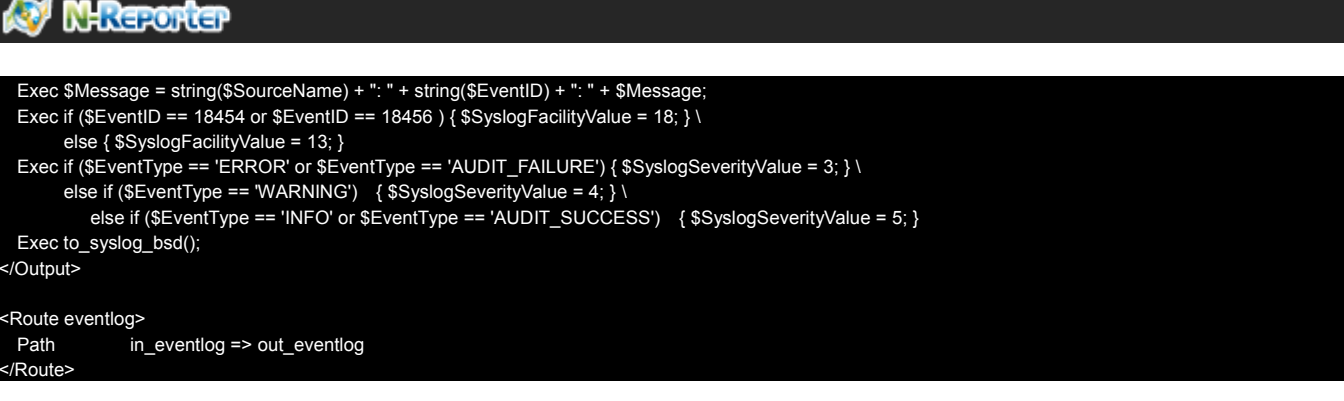

Please choose the correct install path of NXLOG about the green words .

The environment of this example is a 64 bit system. Please choose " define ROOT C:\Program Files

#### (x86)\nxlog " •

Please enter N-Reporter IP about the red words , here we enter " 192.168.2.64 " .

Setting as follows :

#### 5. Start NXLOG :

| 😑 nxlog. | golgobu 📑 Inte                                                                                                    |  |  |  |  |  |  |
|----------|----------------------------------------------------------------------------------------------------|--|--|--|--|--|--|
| 38       | <pre><select path="Security">*[System[(EventID=4723)]]</select> \</pre>                                                                                                    |  |  |  |  |  |  |
| 39       | <pre><select path="Security">*[System[(EventID=4724)]]</select> \</pre>                                                                                                    |  |  |  |  |  |  |
| 40       | <pre><select path="Security">*[System[(EventID=4725)]]</select> \</pre>                                                                                                    |  |  |  |  |  |  |
| 41       | <pre><select path="Security">*[System[(EventID=4726)]]</select> \</pre>                                                                                                    |  |  |  |  |  |  |
| 42       | <pre><select path="Security">*[System[(EventID=4727)]]</select> \</pre>                                                                                                    |  |  |  |  |  |  |
| 43       | <pre><select path="Security">*[System[(EventID=4728)]]</select> \</pre>                                                                                                    |  |  |  |  |  |  |
| 44       | <pre><select path="Security">*[System[(EventID=4729)]]</select> \</pre>                                                                                                    |  |  |  |  |  |  |
| 45       | <pre><select path="Security">*[System[(EventID=4730)]]</select> \</pre>                                                                                                    |  |  |  |  |  |  |
| 46       | <pre><select path="Security">*[System[(EventID=4731)]]</select> \</pre>                                                                                                    |  |  |  |  |  |  |
| 47       | <pre><select path="Security">*[System[(EventID=4732)]]</select> \</pre>                                                                                                    |  |  |  |  |  |  |
| 48       | <pre><select path="Security">*[System[(EventID=4733)]]</select> \</pre>                                                                                                    |  |  |  |  |  |  |
| 49       | <pre><select path="Security">*[System[(EventID=4734)]]</select> \</pre>                                                                                                    |  |  |  |  |  |  |
| 50       | <pre><select path="Security">*[System[(EventID=4735)]]</select> \</pre>                                                                                                    |  |  |  |  |  |  |
| 51       | <pre><select path="Security">*[System[(EventID=4737)]]</select> \</pre>                                                                                                    |  |  |  |  |  |  |
| 52       | <pre><select path="Security">*[System[(EventID=4738)]]</select> \</pre>                                                                                                    |  |  |  |  |  |  |
| 53       | <pre><select path="Security">*[System[(EventID=4739)]]</select> \</pre>                                                                                                    |  |  |  |  |  |  |
| 54       | <pre><select path="Security">*[System[(EventID=4741)]]</select> \</pre>                                                                                                    |  |  |  |  |  |  |
| 55       | <pre><select path="Security">*System[(EventID=4742)]]</select> \</pre>                                                                                                    |  |  |  |  |  |  |
| 56       | <pre><select path="Security">*[System[(EventID=4743)]]</select> \</pre>                                                                                                    |  |  |  |  |  |  |
| 5/       | <pre><select path="System">*[System[(EventID=/036)]]</select> \</pre>                                                                                                    |  |  |  |  |  |  |
| 58       | <pre><select path="Application">*System[[EventID=18454]]]</select> \</pre>                                                                                                    |  |  |  |  |  |  |
| 59       | <pre><select path="Application">*[System[(tventID=18456)]]</select> \</pre>                                                                                                    |  |  |  |  |  |  |
| 60       | <pre></pre>                                                                                                    |  |  |  |  |  |  |
| 61       | VT View (VueryList)                                                                                                    |  |  |  |  |  |  |
| 62       |                                                                                                    |  |  |  |  |  |  |
| 63       |                                                                                                    |  |  |  |  |  |  |
| 64       | acourput out_eventiogs                                                                                                    |  |  |  |  |  |  |
| 60       |                                                                                                    |  |  |  |  |  |  |
| 60       | NOST 122.100.2.04                                                                                                    |  |  |  |  |  |  |
| 69       | rore 514                                                                                                    |  |  |  |  |  |  |
| 60       | Exec \$Message = string(\$SourceName) + ": " + string(\$Eventlu) + ": " + \$Message;                                                                                                    |  |  |  |  |  |  |
| 70       | <pre>Exec if (\$EventID == 18494 or \$EventID == 18496 ) { \$&gt;ysiogFacilityvalue = 18; } \</pre>                                                                                                    |  |  |  |  |  |  |
| 71       | 0 else { \$>ystograciiityvalue = 1; }<br>Ever if (ferupting = - 'EPROP() on ferupting == 'AUDIT EATLURE') / (SurlarSavanitu/alug = 3; } )                                                                                                    |  |  |  |  |  |  |
| 72       | $\frac{1}{2} = \frac{1}{2} \left[ \frac{1}{2} \left( \frac{1}{2} \right) \left( \frac{1}{2} \right)$ |  |  |  |  |  |  |
| 73       | $\frac{1}{2} = \frac{1}{2} \left\{ \frac{1}{2} \left\{ \frac{1}{2} \left\{ \frac{1}{2} \right\} \right\} = \frac{1}{2} \left\{ \frac{1}{2} \left\{ \frac{1}{2} \right\} \right\} = \frac{1}{2} \left\{ \frac{1}{2} \left\{ \frac{1}{2} \right\} \right\} = \frac{1}{2} \left\{ \frac{1}{2} \left\{ \frac{1}{2} \right\} = \frac{1}{2} \left\{ \frac{1}{2} \left\{ \frac{1}{2} \right\} \right\} = \frac{1}{2} \left\{ \frac{1}{2} \left\{ \frac{1}{2} \right\} = \frac{1}{2} \left\{ \frac{1}{2} \left\{ \frac{1}{2} \left\{ \frac{1}{2} \right\} = \frac{1}{2} \left\{ \frac{1}{2} \left\{ \frac{1}{2} \left\{ \frac{1}{2} \left\{ \frac{1}{2} \right\} = \frac{1}{2} \left\{ \frac{1}{2} \left\{ \frac{1}{2} \left\{ \frac{1}{2} \right\} = \frac{1}{2} \left\{ \frac{1}{2} \left\{ 1$                                                                                                    |  |  |  |  |  |  |
| 74       |                                                                                                    |  |  |  |  |  |  |
| 75       | 0/</td                                                                                                    |  |  |  |  |  |  |
| 76       |                                                                                                    |  |  |  |  |  |  |
| 77       | 77 ⊖ <route eventlog=""></route>                                                                                                    |  |  |  |  |  |  |
| ,        |                                                                                                    |  |  |  |  |  |  |

Step a : Start NXLOG by using [Command Prompt] or Step b : Start NXLOG on [Services].

a. Click [Start] → [All programs] → [Accessories] → Right click [Command Prompt] →
 Click [Run as administrator], run as system administrator °

Enter command prompt :

#### net stop nxlog net start nxlog

- b. Click [Start] → [All programs] → [Administrative Tools] → [Services], right click [ nxlog ] → Click [Start] or [Restart].
- 6. Check whether does NXLOG runs normally :

Check the log file of NXLOG "C:\Program Files (x86)\nxlog\data\nxlog.log". If it does not show Error, means it is operating normally  $^\circ$ 

| C:\Program Files (x86)\nxlog\data\nxlog.log - Notepad++ [Administrator]                                                                                                    | C |  |  |  |  |  |
|----------------------------------------------------------------------------------------------------|---|--|--|--|--|--|
| File Edit Search View Encoding Language Settings Macro Run Plugins Window ?<br>🕞 🚔 🖫 🛸 🕞 🕞 🚔 🐇 🛍 🛍 ⊅ 🛋 🏘 🍢 🍳 👒 📴 🚍 🚍 🗊 ỹ 🎉 🖾 🖉 💷 🕨 💷 🕨 🔤 🤯                                                                                      | Х |  |  |  |  |  |
| 🔚 nxlog.conf 🔚 nxlog.log                                                                                                    |   |  |  |  |  |  |
| <ol> <li>2014-07-03 17:57:22 WARNING stopping nxlog service</li> <li>2014-07-03 17:57:22 WARNING nxlog-ce received a termination request signal, exiting</li> <li>2014-07-03 17:57:23 INFO nxlog-ce-2.7.1191 started</li> </ol> |   |  |  |  |  |  |

 While adding Windows Server 2008 device on the N-Reporter , please choose " (13) log audit " for Facility.

### 1.3 Set up Windows Server 2012

1. Download NXLOG :

Go to URL: http://nxlog.org/products/nxlog-community-edition/download

Download the latest version: nxlog-ce-x.x.xxxx.msi. Here we use: nxlog-ce-2.9.1347.msi.

#### 2. Install NXLOG :

Double click nxlog-ce-2.9.1347.msi, then click [Install], start installing.

#### 3. Download Windows 2012 NXLOG config file nxlog\_win2012.conf :

Go to URL : http://www.npartnertech.com/download/tech/nxlog\_win2012.conf

Edit NXLOG config file " C:\Program Files (x86)\nxlog\conf\nxlog.conf "

Note :

Install NXLOG on 32 bit operating system at " C:\Program Files\nxlog\conf\nxlog.conf " Install NXLOG on 64 bit operating system at " C:\Program Files

#### (x86)\nxlog\conf\nxlog.con "

Paste nxlog\_win2012.conf over nxlog.conf. This setting only output eventlogs, such as local policy audit, object access and account management. It filters out most of noise messages to reduce the loading that NXLOG produced on Windows Server. When the Windows Server Eventlog recording rate is over 700 pcs/sec, please use nxlog\_win2012.conf setting.

4. Download Windows 2012NXLOG to output all of the eventlog configuration file nxlog\_win2k12\_all.conf :

Go to URL : http://www.npartnertech.com/download/tech/nxlog\_win2012\_all.conf

N-Reporter provides legislation reports to calculate all the Windows Server eventlog. If the user needs Windows Server legislation reports, please paste nxlog\_win2012\_all.conf over nxlog.conf. This setting enables all the eventlog output. It requires better performance of Windows Server to run NXLOG.

#### 🐼 NHReporter

## This is a sample configuration file. See the nxlog reference manual about the ## online at http://nxlog.org/nxlog-docs/en/nxlog-reference-manual.html

## Please set the ROOT to the folder your nxlog was installed into, ## otherwise it will not start.

#define ROOT C:\Program Files\nxlog define ROOT C:\Program Files (x86)\nxlog

Moduledir %ROOT%\modules CacheDir %ROOT%\data Pidfile %ROOT%\data\nxlog.pid SpoolDir %ROOT%\data LogFile %ROOT%\data\nxlog.log

<Extension syslog> Module xm\_syslog </Extension> <Input in\_eventlog> # For windows 2008/vista/7/8/2012/2012r2 and latter use the following: Module im\_msvistalog ReadFromLast TRUE SavePos TRUE Query <QueryList> \

| <qu< th=""><th>uery Id="0"&gt; \</th></qu<> | uery Id="0"> \                                                 |
|---------------------------------------------|----------------------------------------------------------------|
|                                             | <select path="Security">*[System[(EventID=4768)]]</select> \   |
|                                             | <select path="Security">*[System[(EventID=4769)]]</select> \   |
|                                             | <select path="Security">*[System[(EventID=4771)]]</select> \   |
|                                             | <select path="Security">*[System[(EventID=4624)]]</select> \   |
|                                             | <select path="Security">*[System[(EventID=4625)]]</select> \   |
|                                             | <select path="Security">*[System[(EventID=4634)]]</select> \   |
|                                             | <select path="Security">*[System[(EventID=4647)]]</select> \   |
|                                             | <select path="Security">*[System[(EventID=4648)]]</select> \   |
|                                             | <select path="Security">*[System[(EventID=4656)]]</select> \   |
|                                             | <select path="Security">*[System[(EventID=4719)]]</select> \   |
|                                             | <select path="Security">*[System[(EventID=4720)]]</select> \   |
|                                             | <select path="Security">*[System[(EventID=4722)]]</select> \   |
|                                             | <select path="Security">*[System[(EventID=4723)]]</select> \   |
|                                             | <select path="Security">*[System[(EventID=4724)]]</select> \   |
|                                             | <select path="Security">*[System[(EventID=4725)]]</select> \   |
|                                             | <select path="Security">*[System[(EventID=4726)]]</select> \   |
|                                             | <select path="Security">*[System[(EventID=4727)]]</select> \   |
|                                             | <select path="Security">*[System[(EventID=4728)]]</select> \   |
|                                             | <select path="Security">*[System[(EventID=4729)]]</select> \   |
|                                             | <select path="Security">*[System[(EventID=4730)]]</select> \   |
|                                             | <select path="Security">*[System[(EventID=4731)]]</select> \   |
|                                             | <select path="Security">*[System[(EventID=4732)]]</select> \   |
|                                             | <select path="Security">*[System[(EventID=4733)]]</select> \   |
|                                             | <select path="Security">*[System[(EventID=4734)]]</select> \   |
|                                             | <select path="Security">*[System[(EventID=4735)]]</select> \   |
|                                             | <select path="Security">*[System[(EventID=4737)]]</select> \   |
|                                             | <select path="Security">*[System[(EventID=4738)]]</select> \   |
|                                             | <select path="Security">*[System[(EventID=4739)]]</select> \   |
|                                             | <select path="Security">*[System[(EventID=4741)]]</select> \   |
|                                             | <select path="Security">*[System[(EventID=4742)]]</select> \   |
|                                             | <select path="Security">*[System[(EventID=4743)]]</select> \   |
|                                             | <select path="System">*[System[(EventID=7036)]]</select> \     |
|                                             | <select path="Application">*[System[(EventID=18454)]]</select> |
|                                             | <select path="Application">*[System[(EventID=18456)]]</select> |
| <td>uery&gt; \</td>                         | uery> \                                                        |
|                                             |                                                                |
|                                             |                                                                |
|                                             |                                                                |

<Route eventlog> Path in\_eventlog => out\_eventlog </Route> s ۱

Please choose the correct install path of NXLOG about the green words.

The environment of this example is a 64 bit system. Please choose " define ROOT C:\Program Files

#### (x86)\nxlog ".

Please enter N-Reporter IP about the red words, here we enter " 192.168.2.64 " .

#### Setting as follows :

| 😑 nxiog | g.conr 🔤                                                                                                    | 😑 nxiog.iog 🖬                                                                                       |                                                                                                    |  |  |  |
|---------|----------------------------------------------------------------------------------------------------|----------------------------------------------------------------------------------------------------|----------------------------------------------------------------------------------------------------|--|--|--|
| 25      | 白                                                                                                    |                                                                                                    | <pre><ouerv id="0"> \</ouerv></pre>                                                                                                    |  |  |  |
| 26      | Т                                                                                                    |                                                                                                    | <pre><select_path="security">*[System[(EventTD=4768)]] \</select_path="security"></pre>                                                                                                    |  |  |  |
| 27      |                                                                                                    |                                                                                                    | <pre>cfalect Dath="Security" *[System[(CountID-1760)]]/(cleat))</pre>                                                                                                    |  |  |  |
| 21      |                                                                                                    |                                                                                                    | (sleet path scority / [system[(tventro-473)]](sleet)                                                                                                    |  |  |  |
| 28      |                                                                                                    |                                                                                                    | <pre><select path="Security">*[system[(eventD=4771)]]</select> \</pre>                                                                                                    |  |  |  |
| 29      |                                                                                                    |                                                                                                    | <pre><select path="Security">*[System[(EventID=4624)]]</select> \</pre>                                                                                                    |  |  |  |
| 30      |                                                                                                    |                                                                                                    | <pre><select path="Security">*[System[(EventID=4625)]]</select> \</pre>                                                                                                    |  |  |  |
| 31      |                                                                                                    |                                                                                                    | <pre><select path="Security">*[System[(EventID=4634)]]</select> \</pre>                                                                                                    |  |  |  |
| 32      |                                                                                                    |                                                                                                    | <pre><select path="Security">*[System[(EventID=4647)]]</select> \</pre>                                                                                                    |  |  |  |
| 33      |                                                                                                    |                                                                                                    | <pre><select path="Security">*[System[(EventID=4648)]]</select> \</pre>                                                                                                    |  |  |  |
| 34      |                                                                                                    |                                                                                                    | Select Path-"Security"'*[System[(EventTD-4656)]]/(Select))                                                                                                    |  |  |  |
| 36      |                                                                                                    |                                                                                                    | (clear bath "Security" (System (Control 470))]; Screet )                                                                                                    |  |  |  |
| 35      |                                                                                                    |                                                                                                    | collect Path= Security >[[system[(tventib=4719)]](select) (                                                                                                    |  |  |  |
| 36      |                                                                                                    |                                                                                                    | <pre><select path="Security">*[System[(EventID=4720)]]</select> \</pre>                                                                                                    |  |  |  |
| 37      |                                                                                                    |                                                                                                    | <pre><select path="Security">*[System[(EventID=4722)]]</select> \</pre>                                                                                                    |  |  |  |
| 38      |                                                                                                    |                                                                                                    | <pre><select path="Security">*[System[(EventID=4723)]]</select> \</pre>                                                                                                    |  |  |  |
| 39      |                                                                                                    |                                                                                                    | <pre><select path="Security">*[System[(EventID=4724)]]</select> \</pre>                                                                                                    |  |  |  |
| 40      |                                                                                                    |                                                                                                    | <pre><select path="Security">*[System[(EventID=4725)]]</select> \</pre>                                                                                                    |  |  |  |
| 41      |                                                                                                    |                                                                                                    | <pre><select path="Security">*[System[(EventTD=4726)]]</select> \</pre>                                                                                                    |  |  |  |
| 42      |                                                                                                    |                                                                                                    | <pre>cSelect Path="Security"**[System[(EventTD=4727)]]</pre> (Select )                                                                                                    |  |  |  |
| 45      |                                                                                                    |                                                                                                    | Colort Dath-"Security" (System[(ContD-4729)]](Select)                                                                                                    |  |  |  |
| 45      |                                                                                                    |                                                                                                    | (Select Ath-Security / System (Control-720)])(Select )                                                                                                    |  |  |  |
| 44      |                                                                                                    |                                                                                                    | <pre><select %[system[(eventid="4/29)]]&lt;/pre" path="Security"></select></pre>                                                                                                    |  |  |  |
| 45      |                                                                                                    |                                                                                                    | <pre><select path="Security">*[System[(EventID=4730)]]</select> \</pre>                                                                                                    |  |  |  |
| 46      |                                                                                                    |                                                                                                    | <pre><select path="Security">*[System[(EventID=4731)]]</select> \</pre>                                                                                                    |  |  |  |
| 47      |                                                                                                    |                                                                                                    | <pre><select path="Security">*[System[(EventID=4732)]]</select> \</pre>                                                                                                    |  |  |  |
| 48      |                                                                                                    |                                                                                                    | <pre><select path="Security">*[System[(EventID=4733)]]</select> \</pre>                                                                                                    |  |  |  |
| 49      |                                                                                                    |                                                                                                    | <pre><select path="Security">*[System[(EventID=4734)]]</select> )</pre>                                                                                                    |  |  |  |
| 50      |                                                                                                    |                                                                                                    | <pre><select path="Security">*[System[(EventTD=4735)]]</select> \</pre>                                                                                                    |  |  |  |
| 51      |                                                                                                    |                                                                                                    | Select Dath-"Security" (System[(CountID-1737)]]/(Select )                                                                                                    |  |  |  |
| 51      |                                                                                                    |                                                                                                    | (clear bath Scould's (system(territe (37))); (clear )                                                                                                    |  |  |  |
| 22      |                                                                                                    |                                                                                                    | <pre>cselect Path= Security &gt; [system[(eventib=4756)]](select) (</pre>                                                                                                    |  |  |  |
| 53      |                                                                                                    |                                                                                                    | <pre><select path="Security">*[System[(EventID=4739)]]</select> \</pre>                                                                                                    |  |  |  |
| 54      |                                                                                                    |                                                                                                    | <pre><select path="Security">*[System[(EventID=4741)]]</select> \</pre>                                                                                                    |  |  |  |
| 55      |                                                                                                    |                                                                                                    | <pre><select path="Security">*[System[(EventID=4742)]]</select> \</pre>                                                                                                    |  |  |  |
| 56      |                                                                                                    |                                                                                                    | <pre><select path="Security">*[System[(EventID=4743)]]</select> \</pre>                                                                                                    |  |  |  |
| 57      |                                                                                                    |                                                                                                    | <pre><select path="System">*[System[(EventID=7036)]]</select></pre> /Select> \                                                                                                    |  |  |  |
| 58      |                                                                                                    |                                                                                                    | <pre><select path="Annlication">*[System[(EventID=18454)]]</select> \</pre>                                                                                                    |  |  |  |
| 50      |                                                                                                    |                                                                                                    | <pre>cSelect Path="Application"&gt;*[System[(FuentID=18456)]]/(Select) )</pre>                                                                                                    |  |  |  |
| 60      |                                                                                                    |                                                                                                    |                                                                                                    |  |  |  |
| 60      |                                                                                                    |                                                                                                    | Signal Antonio Signal Signal S |  |  |  |
| 61      |                                                                                                    |                                                                                                    | <pre>/QueryList&gt;</pre>                                                                                                    |  |  |  |
| 62      | _⊢ <td>out&gt;</td> <td></td>                                                                               | out>                                                                                                |                                                                                                    |  |  |  |
| 63      |                                                                                                    |                                                                                                    |                                                                                                    |  |  |  |
| 64      | - <out< td=""><td>out out_ev</td><td>entlog&gt;</td></out<>                                                 | out out_ev                                                                                          | entlog>                                                                                                    |  |  |  |
| 65      | Mod                                                                                                    | dule                                                                                                | om udp                                                                                                    |  |  |  |
| 66      | Hos                                                                                                    | st                                                                                                  | 192.168.2.64                                                                                                    |  |  |  |
| 67      | Por                                                                                                    | Port 514                                                                                            |                                                                                                    |  |  |  |
| 68      | Exe                                                                                                    | Figure 1 Wassage = string(\$SourceName) + ", " + string(\$FuentTD) + ", " + \$Massage,              |                                                                                                    |  |  |  |
| 69      | Exe                                                                                                    | er if (tew                                                                                          | $ \begin{array}{c} \text{entry} = 18454 \text{ or } \{\text{EventTD} = 18456 \} \\ \left\{ \frac{1}{2} \sqrt{2} \sqrt{2} \sqrt{2} \sqrt{2} \sqrt{2} \sqrt{2} \sqrt{2} $                                                                                                    |  |  |  |
| 70      | LXC                                                                                                    |                                                                                                    | Social Statistical Statistics ( Social Statistics ( Social Statist |  |  |  |
| 70      | - E m                                                                                                    | Else { \$29510graclityValue = 13; }                                                                 |                                                                                                    |  |  |  |
| /1      | EXE                                                                                                    | Exec if (\$EventType == 'ERROR' or \$EventType == 'AUDIT_FAILURE') { \$SyslogSeverityValue = 3; } \ |                                                                                                    |  |  |  |
| 72      | else if (\$EventType == 'WARNING') { \$SyslogSeverityValue = 4; } \                                         |                                                                                                    |                                                                                                    |  |  |  |
| 73      | <pre>else if (\$EventType == 'INFO' or \$EventType == 'AUDIT_SUCCESS') { \$SyslogSeverityValue = 5; }</pre> |                                                                                                    |                                                                                                    |  |  |  |
| 74      | Exec to_syslog_bsd();                                                                                       |                                                                                                    |                                                                                                    |  |  |  |
| 75      | -                                                                                                    |                                                                                                    |                                                                                                    |  |  |  |
| 76      |                                                                                                    |                                                                                                    |                                                                                                    |  |  |  |
| 77      | Execute eventlog>                                                                                           |                                                                                                    |                                                                                                    |  |  |  |
| 78      | Path in eventlog => out eventlog                                                                            |                                                                                                    |                                                                                                    |  |  |  |
| 79      |                                                                                                    |                                                                                                    |                                                                                                    |  |  |  |
| 80      | <) (O                                                                                                    |                                                                                                    |                                                                                                    |  |  |  |
| 2       |                                                                                                    |                                                                                                    |                                                                                                    |  |  |  |
|         |                                                                                                    |                                                                                                    | 111 2                                                                                                    |  |  |  |

#### 3. Start NXLOG :

Step a : Start NXLOG by using [Command Prompt] or Step b : Start NXLOG on [Services].

a. Click [Start] → [Windows PowerShell] → Click [Run as administrator], run as system administrator].

Under [ Windows PowerShell ] mode, input :

| net stop nxlog  |  |  |  |
|-----------------|--|--|--|
| net start nxlog |  |  |  |
|                 |  |  |  |

- b. Click [Start] → [All programs] → [Administrative Tools] → [Services], right click [nxlog] → Click [Start] or [Restart ].
- Check whether does NXLOG runs normally : Check the log file of NXLOG "C:\Program Files (x86)\nxlog\data\nxlog.log". If it does not show Error, means it is operating normally.

| C:\Program Files (x86)\nxlog\data\nxlog.log - Notepad++ [Administrator]                                                                                          | _ 0 | x      |   |  |  |  |
|----------------------------------------------------------------------------------------------------|-----|--------|---|--|--|--|
| File Edit Search View Encoding Language Settings Macro Run Plugins Window ?<br>🕞 🗁 🔚 🖻 🕞 🕞 🚔 🐇 🛍 🖺 ગ 🛋 🕍 🌸 🔍 🤏 🕞 📴 🚍 🗐 플 🇊 🖉 🖾 🏂 💷 💽 💌 🕨 💌 🕨 🕬 👘 👘 👘 👘 👘 👘 👘 👘 🖉 |     | X<br>J | : |  |  |  |
| 1 2016-04-21 16:54:47 INFO nxlog-ce-2.9.1347 started<br>2                                                                                                    |     |        |   |  |  |  |
| Normal text file_length : 52_lines : 2Ln : 1_Col : 1_Sel : 0   0Dos\WindowsANSI                                                                                  |     | INS    |   |  |  |  |

 While adding Windows Server 2012 device on the N-Reporter, please choose " (13) log audit " for Facility.

## 2 Windows 2003 Server Audit log Settings

This section introduces the local machine policy audit of Windows 2003 Server. The local machine

here means it is an independent host, which does not belong to any network domain °

#### Mainly discuss the following two settings :

- 1. Setting up local machine audit policy ·
- 2. Setting up local machine shared folder authorization and audit policy ·

Please remember to download NXLOG, which may refer to section 1.

## 2.1 Setting up local machine audit policy

#### Set as follows :

1. Log in Windows 2003 Server as Administrator •

Click [Start / All programs / Administrative Tools / Local Security Policy ].

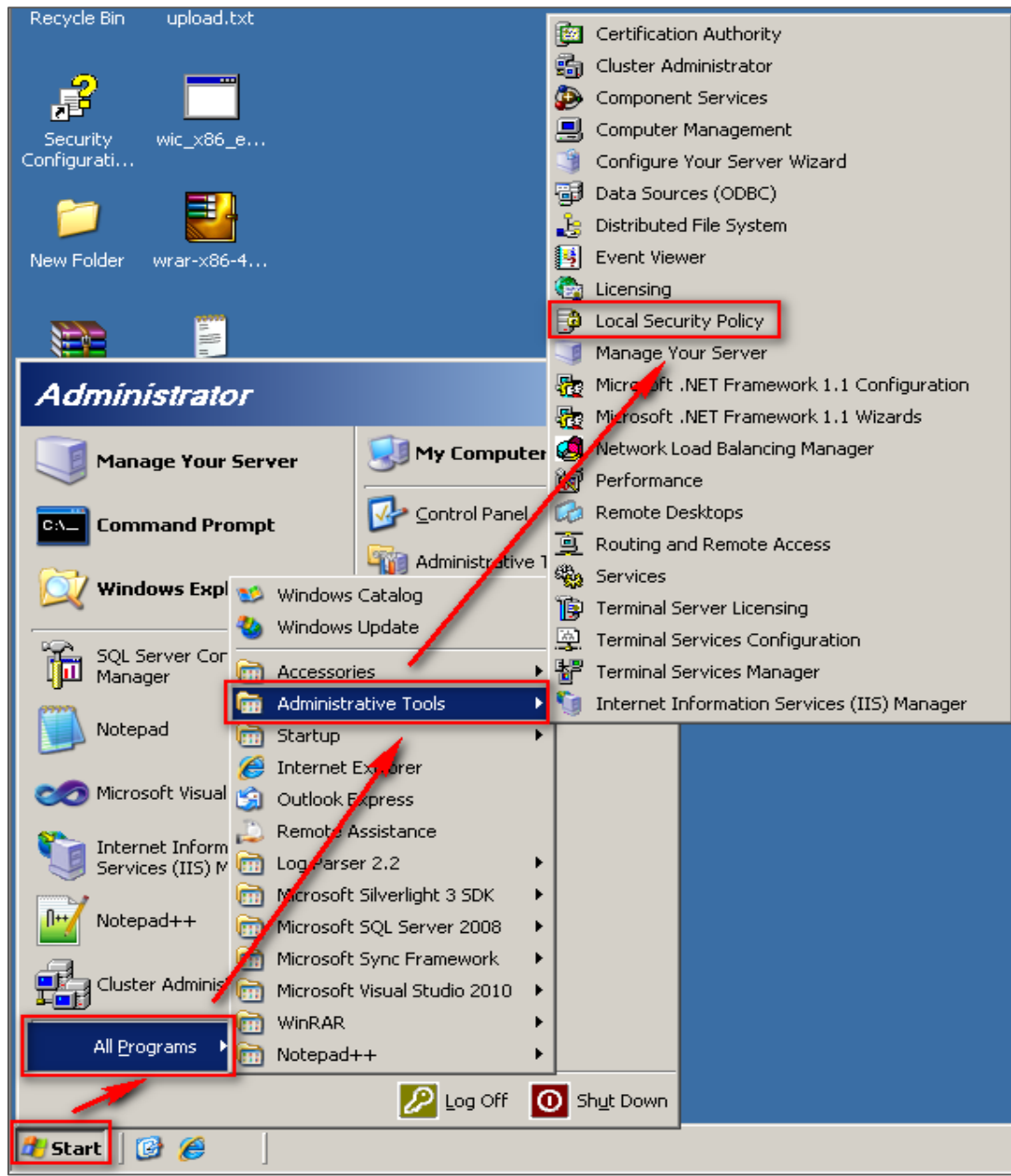

2. Click [Local Policies / Audit Policy ]

| 🚡 Local Security Settings                  |                                |              |                    |  |  |  |  |
|--------------------------------------------|--------------------------------|--------------|--------------------|--|--|--|--|
| Eile Action Yiew Help                      |                                |              |                    |  |  |  |  |
|                                            |                                |              |                    |  |  |  |  |
| Security Settings                          | Policy V                       | Secu         | rity Setting       |  |  |  |  |
| 🕀 🧧 Account Policies                       | Audit system events            | No a         | uditing            |  |  |  |  |
| E Gal Policies                             | Audit process tracking         | No a         | uditing            |  |  |  |  |
| Audit Policy                               | Audit privilege use            | No a         | uditing            |  |  |  |  |
| User Rights Assignment                     | Audit policy change            | No a         | uditing            |  |  |  |  |
|                                            | Audit object access            | No a         | uditing            |  |  |  |  |
| Goftware Restriction Policies              | Audit logon events             | Noa          | uditing            |  |  |  |  |
| 🗄 👼 IP Security Policies on Local Computer | Audit directory service access | Noa          | uditing            |  |  |  |  |
|                                            | Audit account management       | No a<br>No a | ualting<br>uditing |  |  |  |  |
|                                            |                                | NU a         | aalang             |  |  |  |  |
|                                            |                                |              |                    |  |  |  |  |
|                                            |                                |              |                    |  |  |  |  |
|                                            |                                |              |                    |  |  |  |  |
|                                            |                                |              |                    |  |  |  |  |
|                                            |                                |              |                    |  |  |  |  |
|                                            |                                |              |                    |  |  |  |  |
|                                            |                                |              |                    |  |  |  |  |
|                                            | <u> </u>                       |              |                    |  |  |  |  |
|                                            |                                |              |                    |  |  |  |  |

- 3. Define the following policy set value :
  - (1) Audit logon event :

Double click [Audit logon events], check [Success] and [Failure], then click [OK].

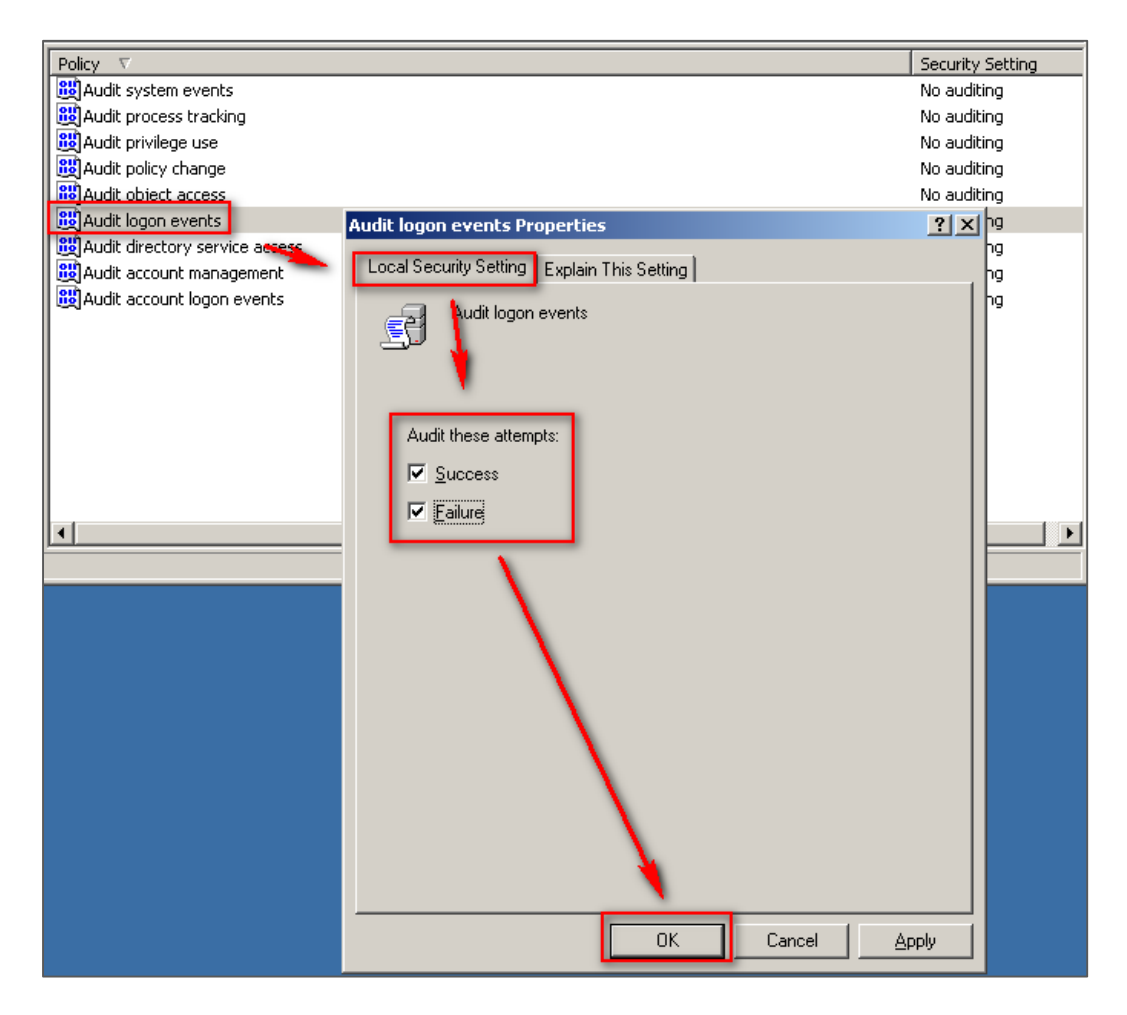

(2) Audit account logon event :

Double click [Audit logon events], check [Success] and [Failure], then click [OK] °

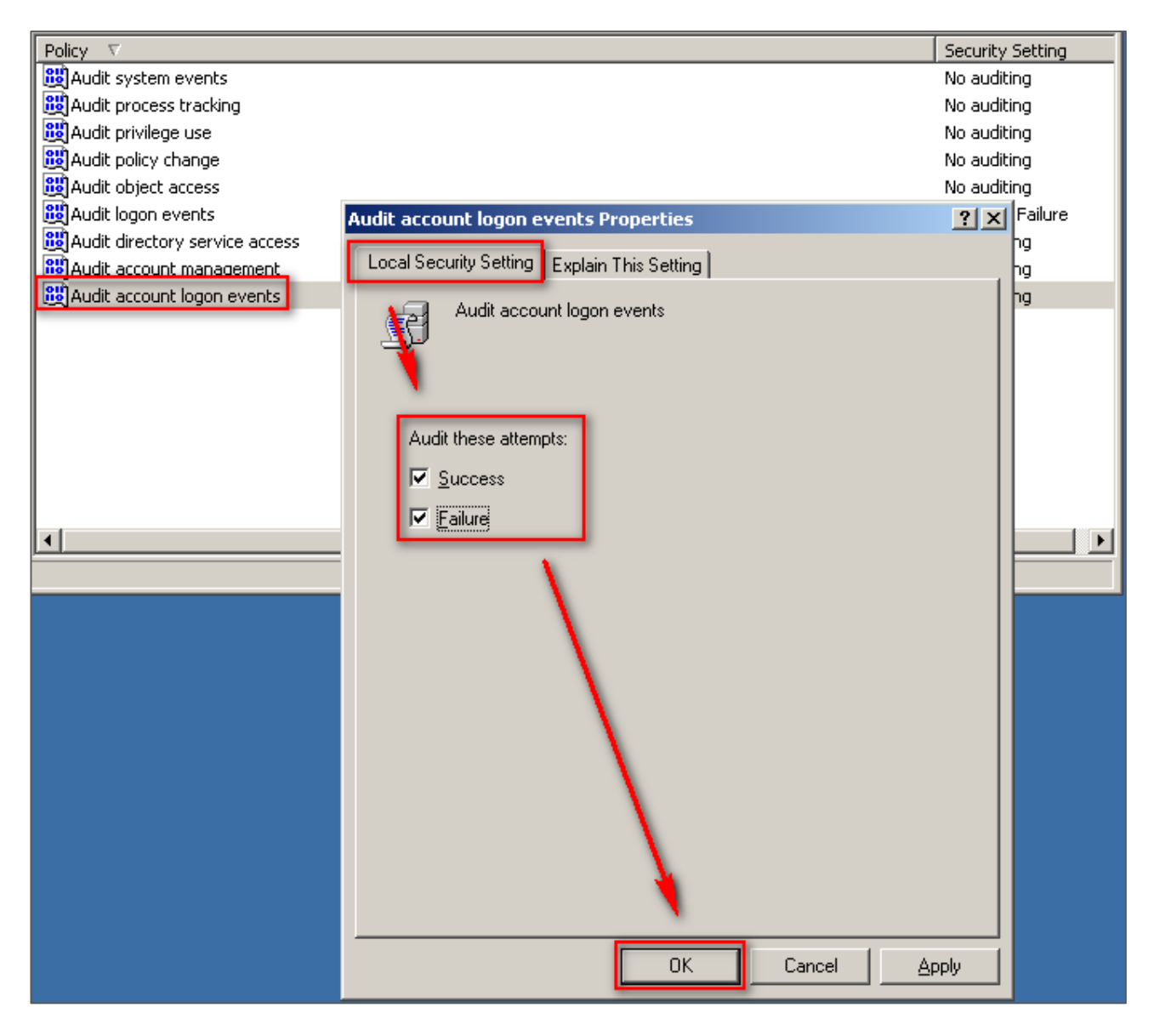

(3) Audit object access :

Double click [Audit object access], check [Success] and [Failure], then click [OK] °

Success: If you need the Log of success events, please check [Success].

Failure: If you need the Log of failed events, please check [Failure].

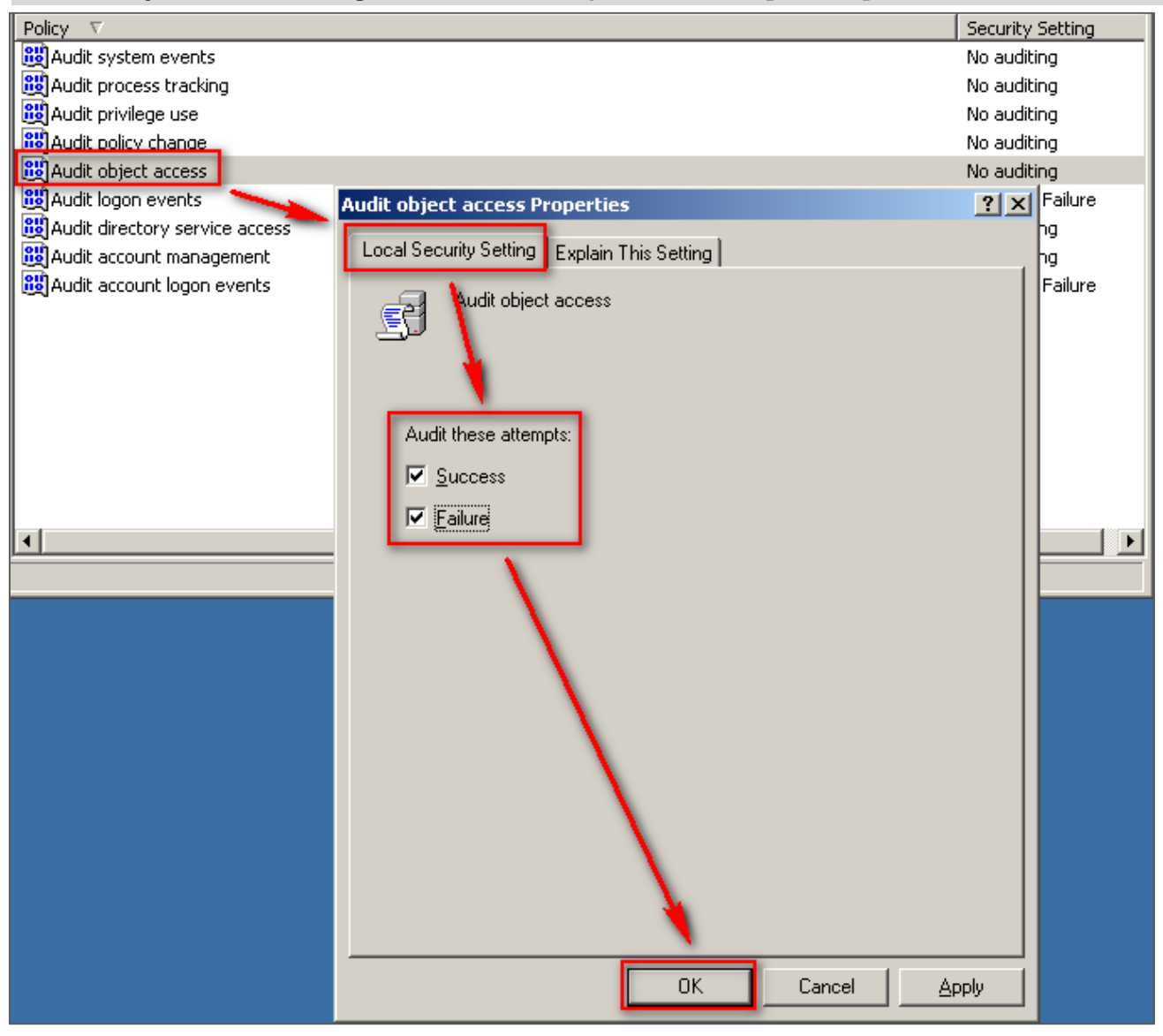

- (4) Changing audit policy : Double click [Audit policy change], check [Define these policy settings], check (choose) [Success] and [Failure], then click [OK].
- (5) Audit account management :
   Double click [Audit account management], click [Define these policy settings], check [Success] and [Failure], then click [OK] °

Note : If Windows 2003 Server does not run File server audit, we recommend not to audit object access, please skip steps 2.1(3) and 2.2, and only operate steps 2.1 (1), (2), (4), (5). This will help Windows avoid auditing unnecessary Object access security events. These unnecessary and redundant security events that are converted into syslog and sent to N-Reporter will reduce its performance.

## 2.2 Setting up local shared folder authorization and audit policy

Set up as follows :

- 1. Right click the folder you want to share, click [Properties].
- 2. Click [Sharing], check [Share this folder]. Click [Permissions] °

| Share_Folder Proper                                   | ties                                     |                                             | ? ×                   |
|-------------------------------------------------------|------------------------------------------|---------------------------------------------|-----------------------|
| General Sharing S                                     | ecurity Web Sł                           | naring Customiz                             | e                     |
| You can si<br>net vork. T<br>foldet.                  | hare this folder wi<br>Fo enable sharing | th other users on<br>I for this folder, cli | your<br>ck Share this |
| ○ Do <u>n</u> ot share t<br>○ <u>S</u> hare this fold | his folder<br>er                         |                                             |                       |
| S <u>h</u> are name: 🍗                                | hare_Folder                              |                                             | •                     |
| Comment:                                              |                                          |                                             |                       |
| User limit: 💽                                         | Maximum allow                            | 4                                           |                       |
| 0                                                     | Allo <u>w</u> this numb                  | er of up rs:                                | •                     |
| To set permissions<br>folder over the net             | for users who ac<br>work, click Permi    | cess this Ee                                | rmissions             |
| To configure settin<br>Caching.                       | ngs for offline acc                      | ess, click(                                 | Caching               |
|                                                       |                                          | Ng                                          | ew Share              |
|                                                       |                                          |                                             |                       |
|                                                       |                                          |                                             |                       |
|                                                       | ОК                                       | Cancel                                      | Apply                 |

- 3. Set up user permission :
  - (1) Click [Add], to add a new user.
  - (2) Click [Locations], then choose the local computer name.
  - (3) Enter a user name account.
  - (4) Click [OK].

| Permissions for Share_Folder                                                                   | Select Users or Groups                                                                                                    | <u>? ×</u>   |
|------------------------------------------------------------------------------------------------|----------------------------------------------------------------------------------------------------|--------------|
| Share Permissions<br>Group or user names:<br>pikachu (NPARTNER-C9DE26\pikachu)<br>Add., Remove | Select this object type:<br>Users, Groups, or Built-in security principals<br>From this location:<br>NPARTNER-C9DE26<br>Epter the object names to select (examples)<br>everyone | Dbject Types |
| Permissions for pikachu Allow Deny<br>Full Control 🖉 🔲<br>Change 🖉 🔲<br>Read 🗹                 | Advanced                                                                                                    | Cancel       |
| OK Cancel Apply                                                                                |                                                                                                    |              |

- 4. Set up user account privilege :
  - (1) Choose a user account account.
  - (2) Check [Full Control] and [Change] permissions.
  - (3) Click [OK] °

| Permissions for Share_Folder                               |                      | ? ×    |
|------------------------------------------------------------|----------------------|--------|
| Share Permissions                                          |                      |        |
| Group or user names:                                       |                      |        |
| 🕵 Everyone                                                 |                      |        |
| 😰 pikaohu (NPARTNER-C9DE:                                  | 26\pikachu)          |        |
|                                                            | Add                  | Bemove |
|                                                            | <u> </u>             |        |
| Permissions for Everyone                                   | Allow                | Deny   |
| Permissions for Everyone<br>Full Control                   | Allow                |        |
| Permissions for Everyone<br>Full Control<br>Change         |                      |        |
| Permissions for Everyone<br>Full Control<br>Change<br>Read | Allow                |        |
| Permissions for Everyone<br>Full Control<br>Change<br>Read | Allow<br>V<br>V<br>V |        |

- 5. Security settings :
  - (1) Click [Security].
  - (2) Click [Add], to add a new user.
  - (3) Click [Locations], then choose the local computer name.
  - (4) Enter a user account.
  - (5) Click [OK].

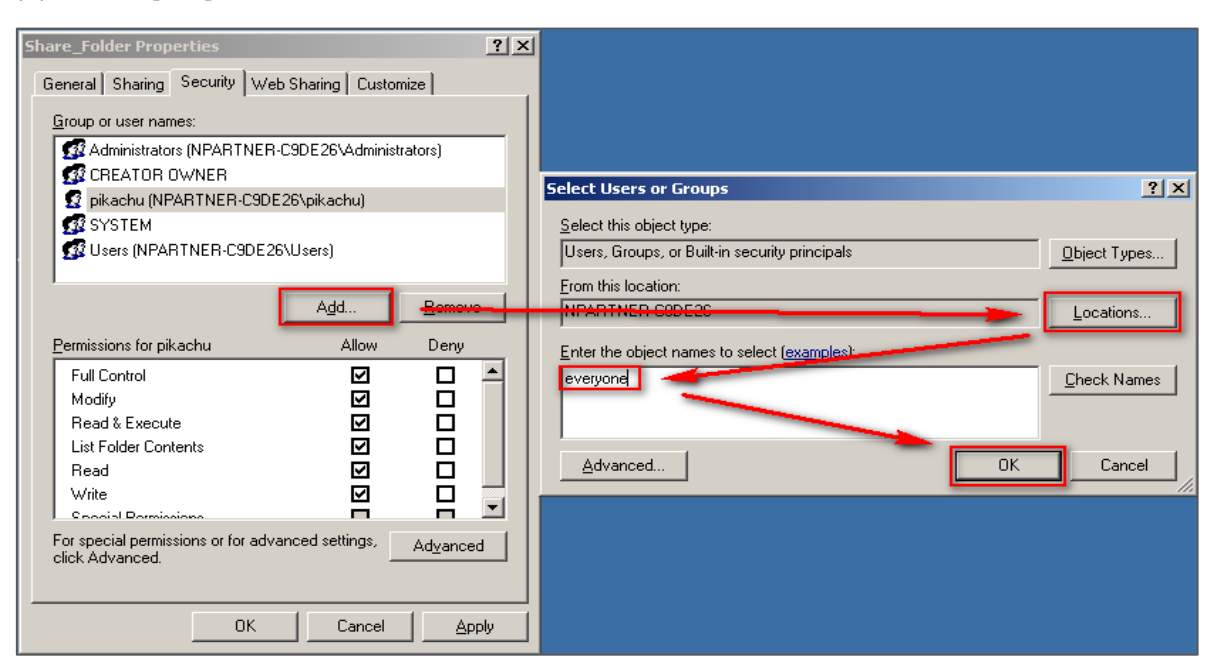

- 6. Set up user account privilege :
  - (1) Choose the user account.
  - (2) Check [Full Control] permissions.
  - (3) Click [Apply].

| Share_Folder Properties                       |                    | ? ×            |
|-----------------------------------------------|--------------------|----------------|
| General Sharing Security Web                  | Sharing Custon     | nize           |
| <u>G</u> roup or user names:                  |                    |                |
| Administrators (NPARTNER-C     CBEATOB OW/NEB | 9DE26\Administ     | rators) 🔺      |
| Everyone                                      |                    |                |
| 🙎 pikachu (NPARTNER-C9DE2<br>🕵 SYSTEM         | 26\pikachu)        |                |
| <u> </u>                                      | A <u>d</u> d       | <u>R</u> emove |
| Permissions for Everyone                      | Allow              | Deny           |
| Full Control<br>Modify                        | NG                 |                |
| Head & Execute                                |                    | H              |
| Read                                          |                    | E II           |
| Write                                         |                    |                |
| Coocial Permissions                           |                    |                |
| click Advanced.                               | iceu settings,<br> | Advanced       |
|                                               |                    |                |
| OK                                            | Cancel             |                |

- 7. Advanced security settings :
  - (1) Click [Advanced].
  - (2) Click [Auditing].
  - (3) Click [Add].
  - (4) Click [Locations], then choose the local computer name.
  - (5) Enter the user name account.
  - (6) Click [OK].

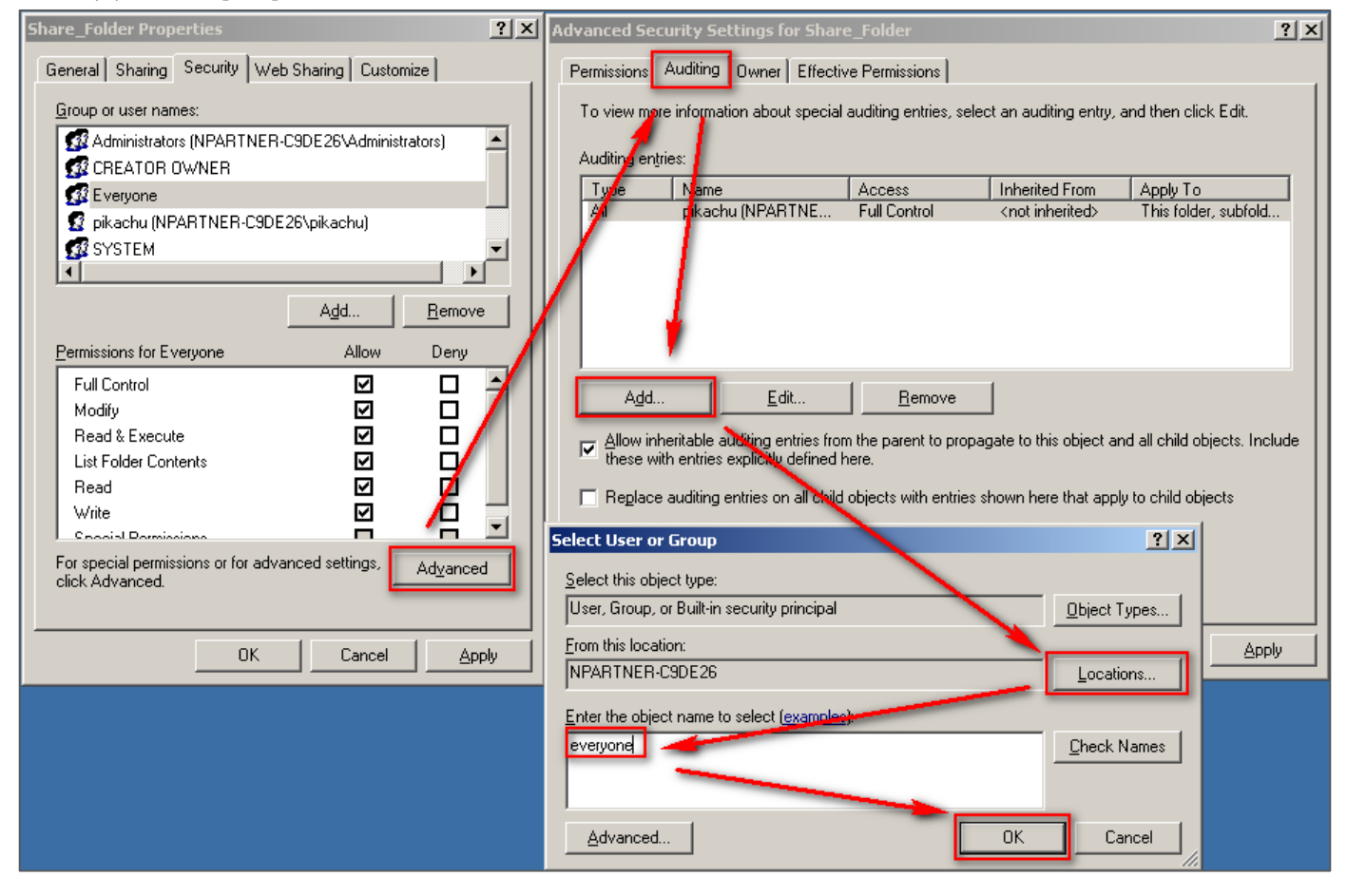

8. Audit entry settings :

Check [Successful] and [Failed] of all the entries, then click [OK].

| Auditing Entry for Share_Folder                                                                                                    |                                                                             | <u>?</u> ×          |
|----------------------------------------------------------------------------------------------------|-----------------------------------------------------------------------------|---------------------|
| Ubject       Name:       Everyone       Apply onto:       This folder, subfolders a                                                                                                    | nd files                                                                    | <u>C</u> hange<br>▼ |
| Access:<br>Full Control<br>Traverse Folder / Execute File<br>List Folder / Read Data<br>Read Attributes<br>Read Extended Attributes<br>Create Files / Write Data<br>Create Folders / Append Data<br>Write Attributes<br>Write Extended Attributes<br>Delete Subfolders and Files<br>Delete<br>Read Permissions | Successful<br>V<br>V<br>V<br>V<br>V<br>V<br>V<br>V<br>V<br>V<br>V<br>V<br>V | Failed              |
| Apply these auditing entries to obj<br>and/or containers within this cont                                                                                                    | ects<br>ainer on                                                            | Clear All           |
|                                                                                                    | OK                                                                          | Cancel              |

9. After completing advanced security settings. click [OK] °

| Ad | vanced Sec                                       | curity Settings for Share        | e_Folder                | Advanced Security Settings for Share_Folder |                         |       |  |  |
|----|--------------------------------------------------|----------------------------------|-------------------------|---------------------------------------------|-------------------------|-------|--|--|
| F  | Permissions Auditing Owner Effective Permissions |                                  |                         |                                             |                         |       |  |  |
|    | To view mo                                       | re information about special     | auditing entries, selec | st an auditing entry, a                     | and then click Edit.    |       |  |  |
|    | Auditing ont                                     | riee:                            |                         |                                             |                         |       |  |  |
|    | Additing eng                                     | nes.                             |                         | 4                                           | 1                       | _     |  |  |
|    | Туре                                             | Name                             | Access                  | Inherited From                              | Apply To                |       |  |  |
|    | All                                              | Everyone                         | Full Control            | <not inherited=""></not>                    | This folder, subfold    | i     |  |  |
|    | All                                              | pikachu (NPARTNE                 | Full Control            | <not inherited=""></not>                    | This folder, subfold    | i     |  |  |
|    |                                                  |                                  |                         |                                             |                         |       |  |  |
|    |                                                  |                                  |                         |                                             |                         |       |  |  |
|    |                                                  |                                  |                         |                                             |                         |       |  |  |
|    |                                                  |                                  |                         |                                             |                         |       |  |  |
|    | I                                                |                                  |                         |                                             |                         | _     |  |  |
|    | Add.                                             | <u>E</u> dit                     | <u>R</u> emove          |                                             |                         |       |  |  |
|    | — Allow in                                       | heritable auditing entries from  | o the parent to propar  | -<br>Tate to this object an                 | d all child objects. In | Jude  |  |  |
|    | these w                                          | ith entries explicitly defined h | iere.                   |                                             |                         | 51000 |  |  |
|    | E Benlace                                        | a auditing entries on all child  | objects with entries s  | hown here that apply                        | uto child objects       |       |  |  |
|    | I nepiace                                        | e additing critics of all crilia | objects with entries s  | почитнете спасарру                          | to crilid objects       |       |  |  |
|    |                                                  |                                  |                         |                                             |                         |       |  |  |
|    |                                                  | 1                                |                         |                                             |                         |       |  |  |
|    | Learn more                                       | about <u>auditing</u> .          |                         |                                             |                         |       |  |  |
| -  |                                                  |                                  |                         |                                             |                         |       |  |  |
|    |                                                  |                                  | L                       | OK                                          | Cancel <u>A</u> p       | ply   |  |  |

10. After completing shared folders settings, click [OK]  $\ensuremath{^\circ}$ 

| Share_Folder Properties                               |                 | ? ×            |
|-------------------------------------------------------|-----------------|----------------|
| General Sharing Security We                           | b Sharing Custo | mize           |
| <u>G</u> roup or user names:                          |                 |                |
| Administrators (NPARTNER                              | -C9DE26\Adminis | trators) 🔺     |
| CREATOR OWNER                                         |                 |                |
| Everyone                                              |                 |                |
| 🧕 📓 pikachu (NPARTNER-C9DI                            | E26\pikachu)    |                |
| SYSTEM                                                |                 |                |
|                                                       |                 |                |
|                                                       | A <u>d</u> d    | <u>R</u> emove |
| Permissions for Everyone                              | Allow           | Deny           |
| Full Control                                          |                 |                |
| Modify                                                | $\checkmark$    |                |
| Read & Execute                                        | $\checkmark$    |                |
| List Folder Contents                                  | $\checkmark$    |                |
| Read                                                  |                 |                |
| Write                                                 |                 |                |
| Coocial Pormissions                                   |                 |                |
| For special permissions or for adv<br>click Advanced. | anced settings, | Advanced       |
|                                                       |                 |                |
| ОК                                                    | Cancel          |                |

11. Click [Start / All Programs / Administrative Tools / Computer Management].

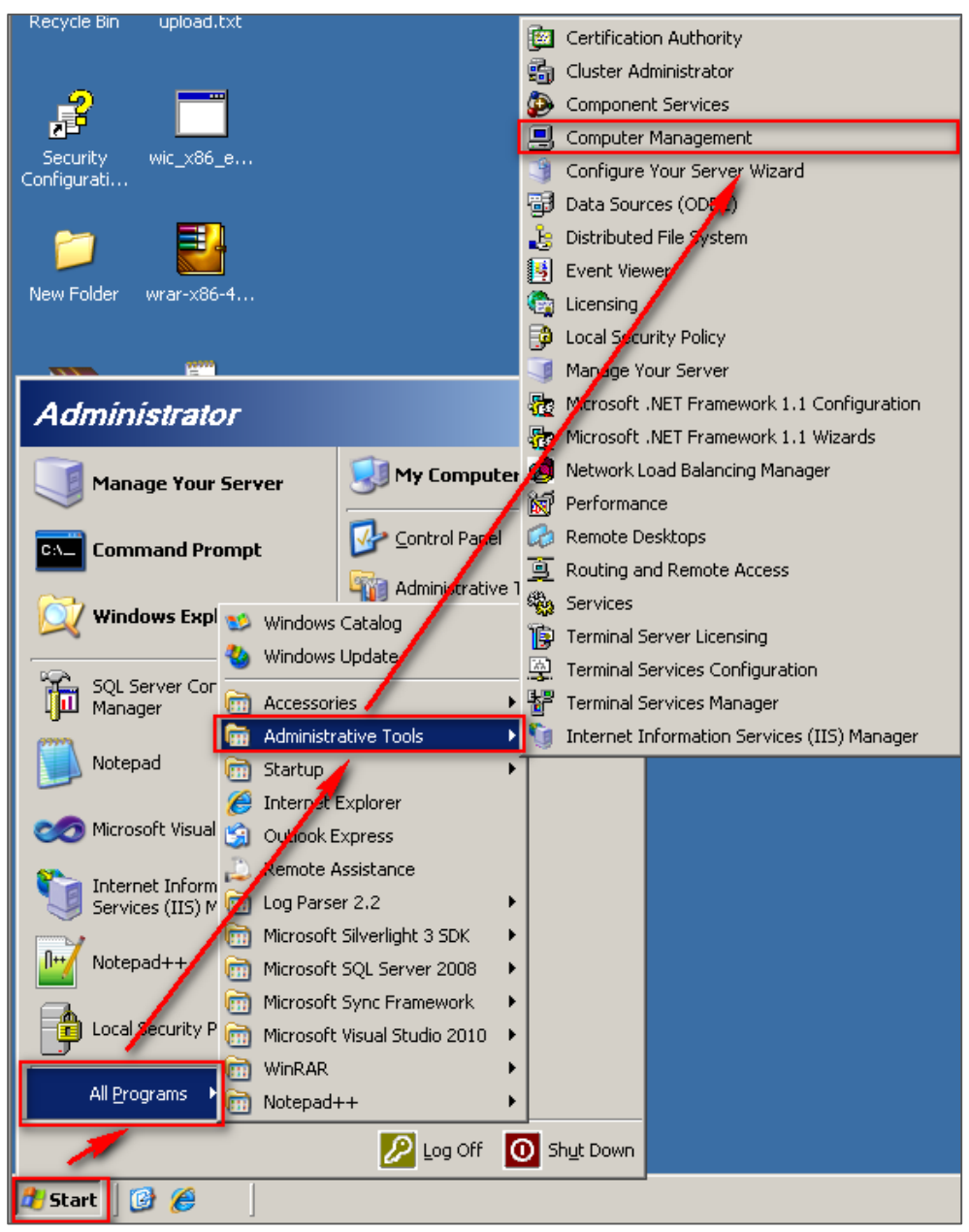

12. Click [System Tools / Shared Folders / Shares]  $^{\circ}$ 

| 📮 Computer Management         |                |                 |         |                  |
|-------------------------------|----------------|-----------------|---------|------------------|
| 🗐 File Action View Window H   | lelp           |                 |         | _ <del>8</del> × |
|                               | 1   📖          |                 |         |                  |
| Computer Management (Local)   | Share Name 🔺   | Folder Path     | Туре    | # Client Connect |
| E System Tools                | admin\$        | C:\WINDOWS      | Windows | 0                |
|                               | <b>₽</b> C\$   | C:/             | Windows | 0                |
| Shared Folders                | Regirec\$      |                 | Windows | 0                |
| Shares                        | 💫 Share_Folder | C:\Share_Folder | Windows | 0                |
|                               |                |                 |         |                  |
|                               |                |                 |         |                  |
| Eucal Osers and Groups        |                |                 |         |                  |
|                               |                |                 |         |                  |
|                               |                |                 |         |                  |
| 🕀 🎒 Removable Storage         |                |                 |         |                  |
| Disk Defragmenter             |                |                 |         |                  |
| 📲 Disk Management             |                |                 |         |                  |
| 🗄 🚱 Services and Applications |                |                 |         |                  |
| _                             |                |                 |         |                  |
|                               |                |                 |         |                  |
|                               | •              |                 |         | ►                |
|                               |                |                 |         |                  |

13. Double click the [shared folder], then click [Share Permissions]. Choose the user name account, and check to allow [Full Control], [Change] and [Read] permissions, then click [OK].

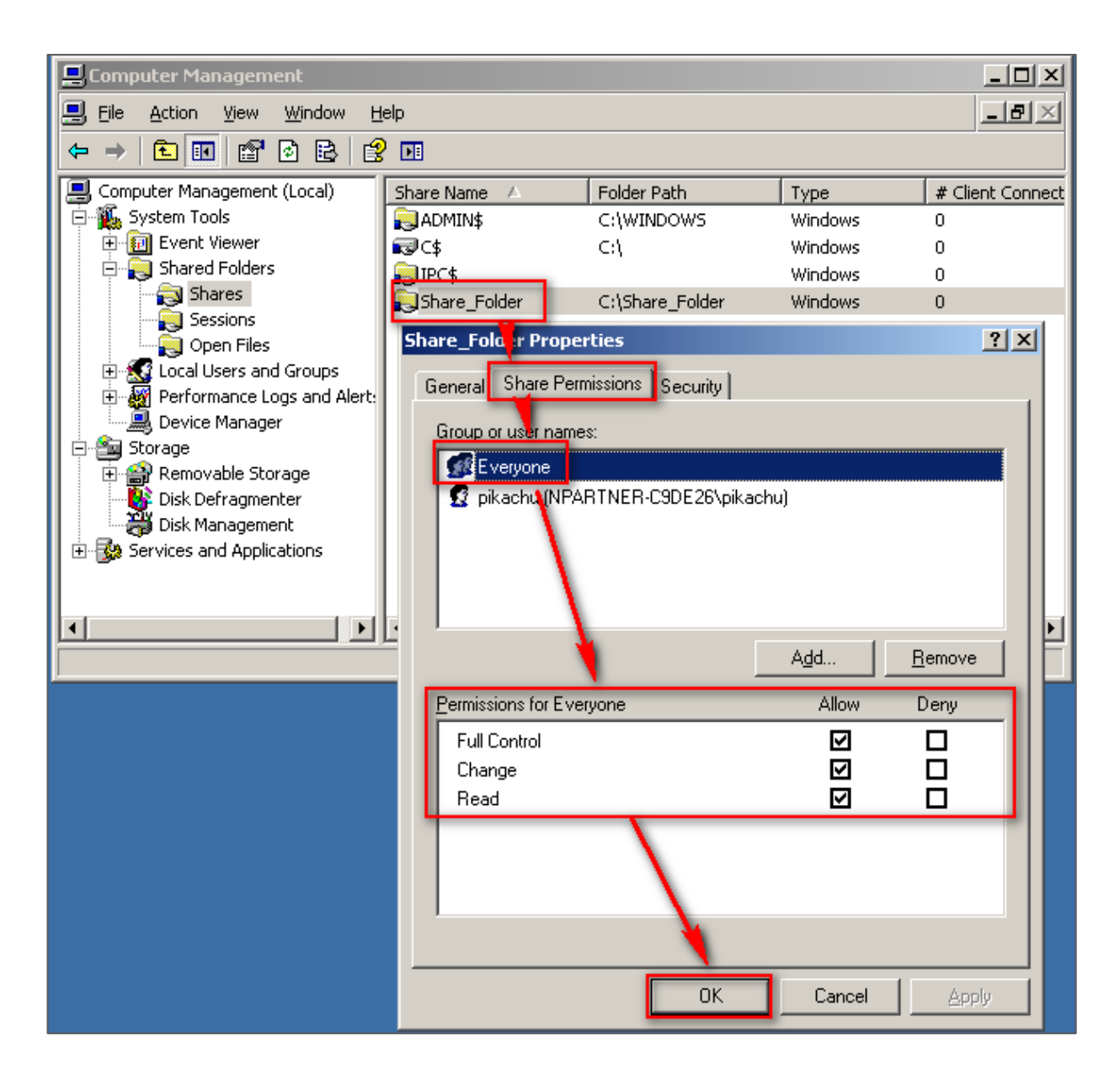

## 3 Windows 2008 Server Audit log Settings

This section introduces the local audit policy of Windows 2008 Server. The local computer here means it is an independent host, which does not belong to any network domain. Here we mainly discuss the following two settings :

- 1. Setting up local login audit policy.
- 2. Setting up local shared folder authorization and audit policy.

#### Please remember to download NXLOG, which may refer to section 1.

#### 3.1 Setting up local login audit policy

#### Set as follows :

1. Log in Windows 2008 Server as Administrator.

Click [Start / Administrative Tools / Local Security Policy].

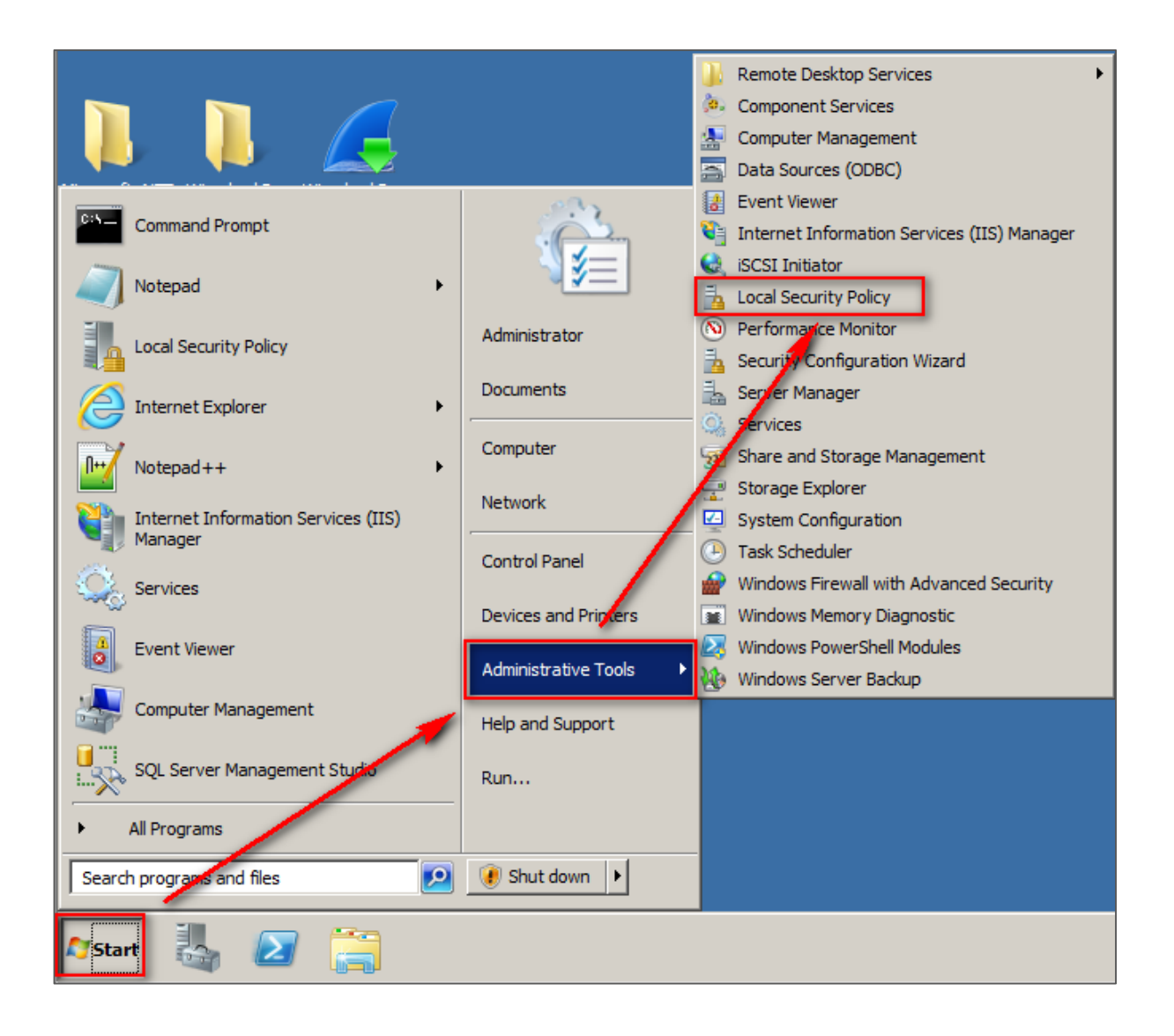

2. Click [Local Policies / Audit Policy] ·

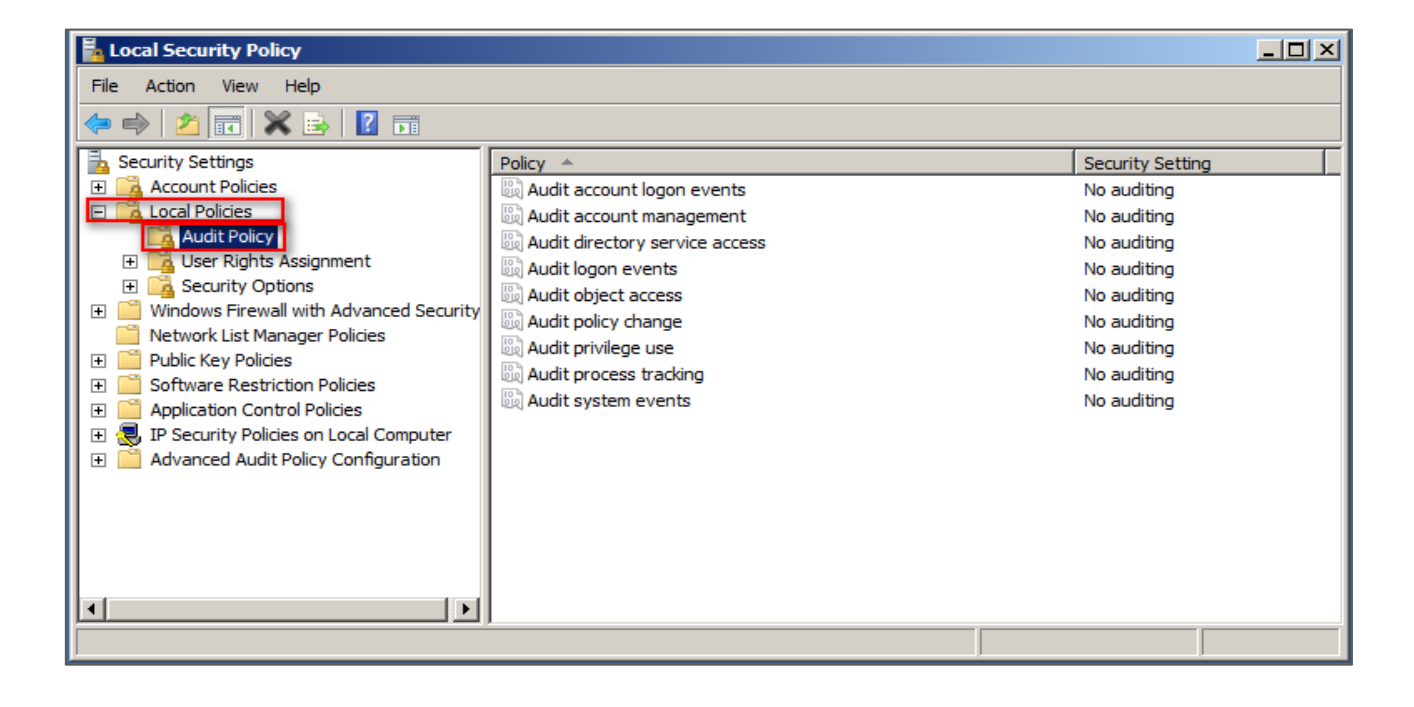

- 3. Define the following policy set value :
  - (1) Audit logon event :

Double click [Audit logon events], check [Success] and [Failure], then click [OK].

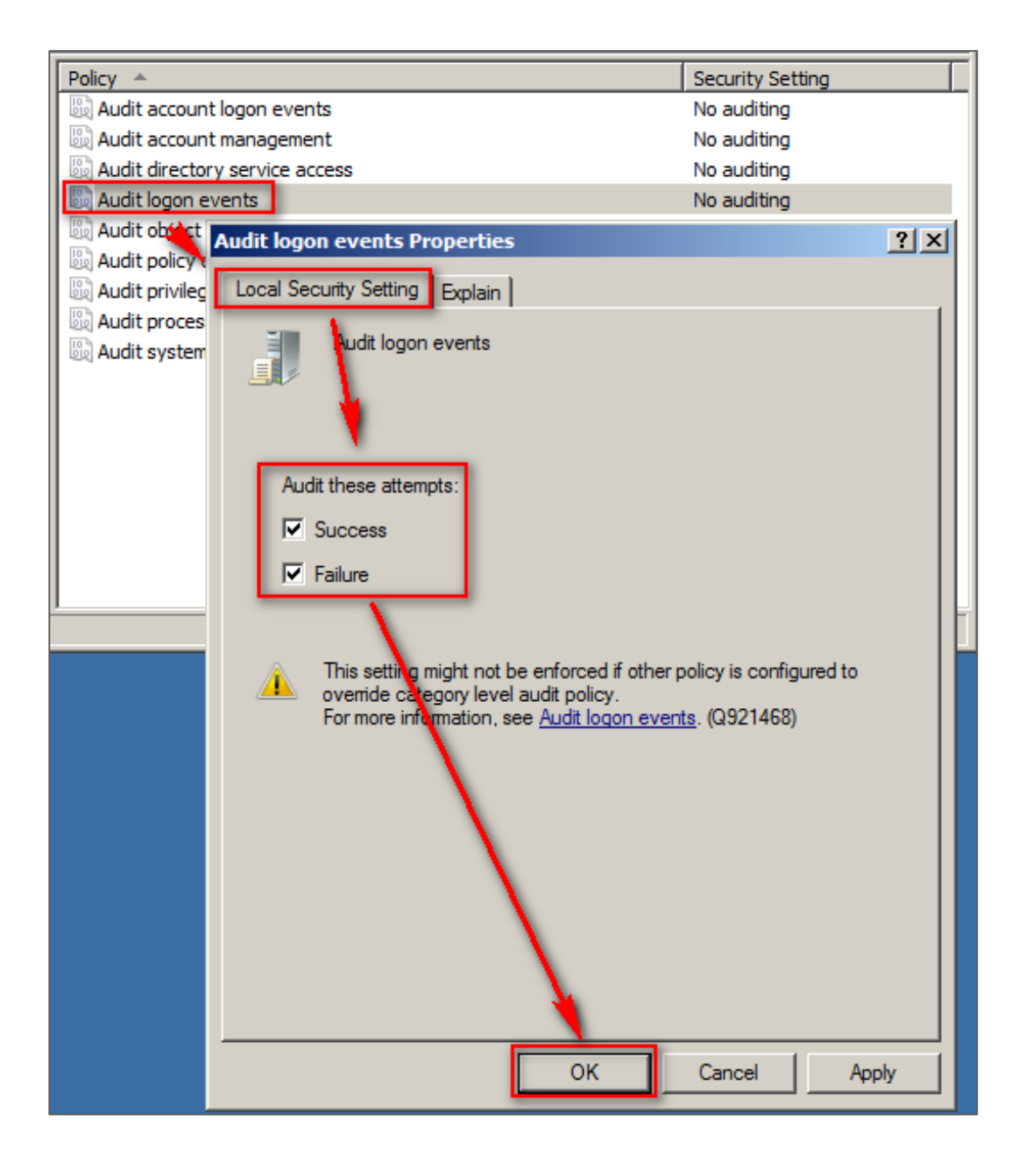

(2) Audit account logon event :

Double click [Audit logon events], check [Success] and [Failure], then click [OK].

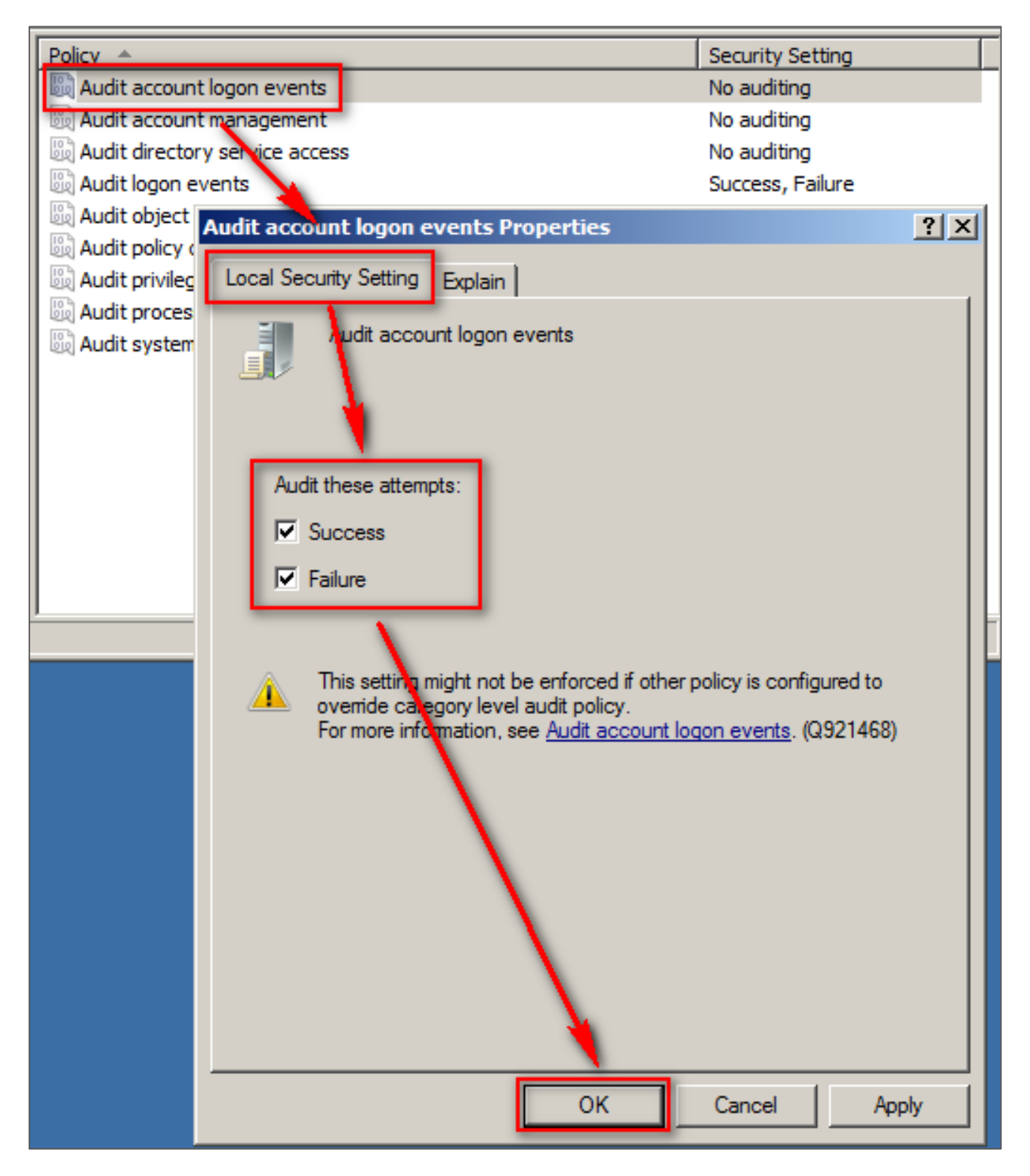

(3) Audit object access :

Double click [Audit object access], check [Success] and [Failure], then click [OK] °

(4) Changing audit policy :

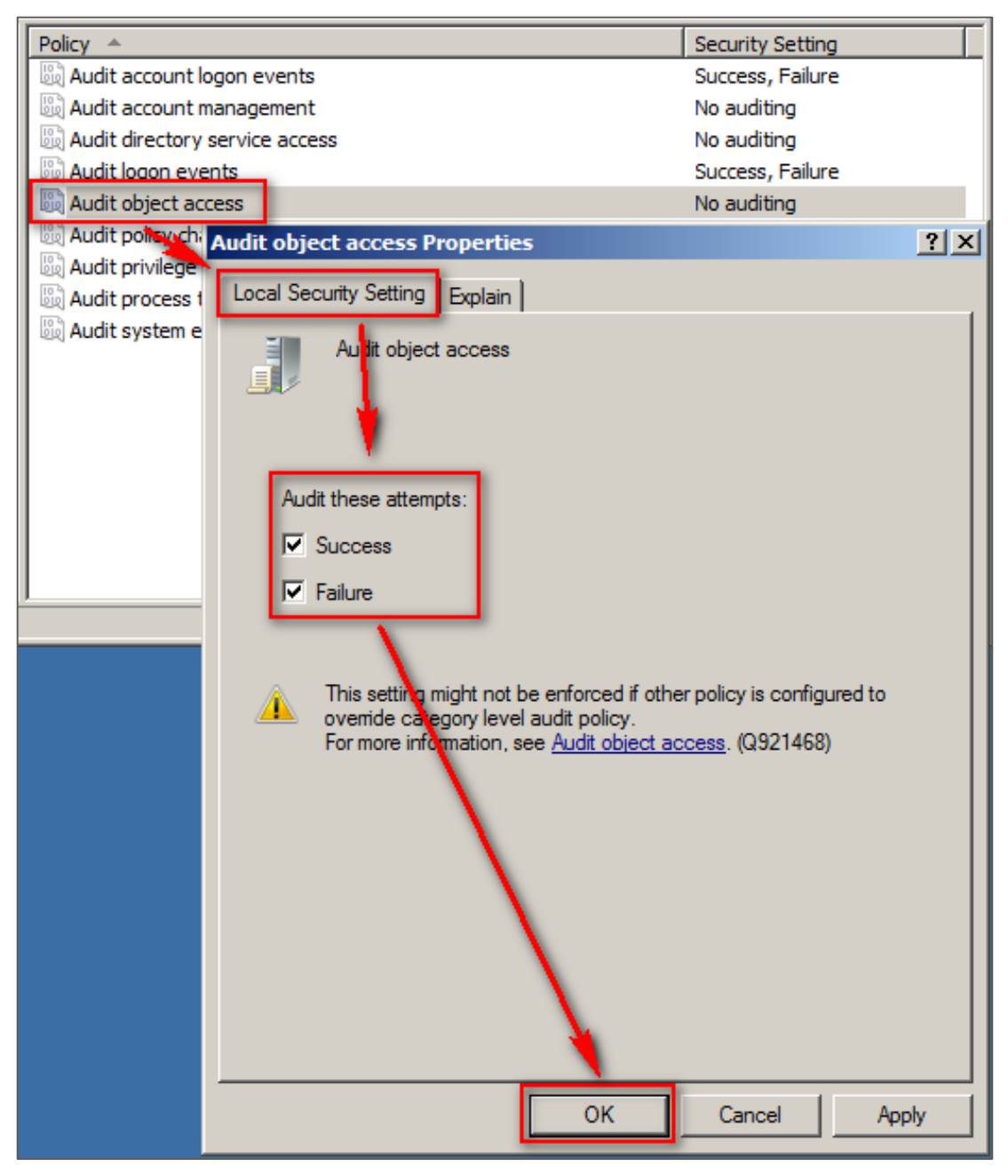

Double click [Audit policy change], check [Define these policy settings], check [Success] and [Failure], then click [OK].

(5) Audit account management :

Double click [Audit account management], check [Define these policy settings], check [Success] and [Failure], then click [OK].

Note : If Windows 2008 Server does not run File server audit, we recommend not to audit object access, please skip steps 3.1(3) and 3.2, and only operate steps 3.1 (1), (2), (4), (5). This will help Windows avoid auditing unnecessary Object access security events.

These unnecessary and redundant security events that are converted into syslog and

sent to N-Reporter will reduce its performance.

### 3.2 Setting up local shared folder authorization and audit policy

#### Set as follows :

- 1. Right click the folder you want to share, click [Properties].
- 2. Click [Sharing], then click [Share].

| 🔋 share_folder Properties                                                                   | × |  |  |  |
|---------------------------------------------------------------------------------------------|---|--|--|--|
| General Sharing Security Previous Versions Customize                                        |   |  |  |  |
| Network Fie and Folder Sharing                                                              |   |  |  |  |
| Shared                                                                                      |   |  |  |  |
| Network Path:<br>\\WIN-CL4KQH6VKIIU\share_folder                                            |   |  |  |  |
| Share                                                                                       |   |  |  |  |
| Advanced Sharing                                                                            |   |  |  |  |
| Set custom permissions, create multiple shares, and set other<br>advanced sharing options.  |   |  |  |  |
| G Advanced Sharing                                                                          |   |  |  |  |
| Password Protection                                                                         |   |  |  |  |
| People must have a user account and password for this<br>computer to access shared folders. |   |  |  |  |
| To change this setting, use the <u>Network and Sharing Center</u> .                         |   |  |  |  |
|                                                                                             |   |  |  |  |
| OK Cancel Apply                                                                             |   |  |  |  |

3. In share permissions settings, open the menu and choose an existing user account, then click [Add].

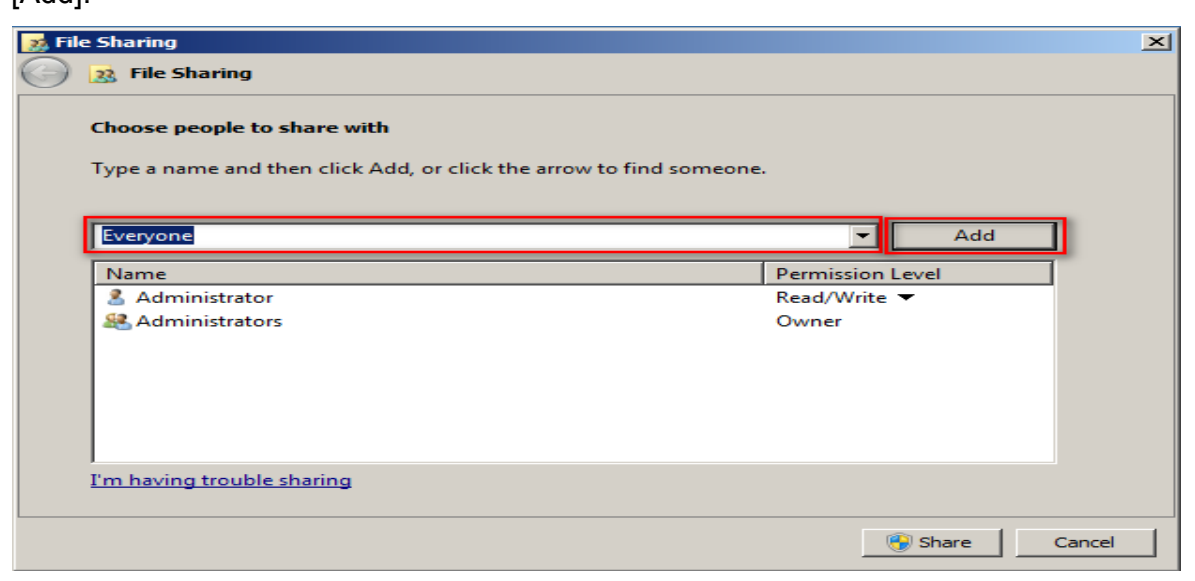

Change its [Permission Level] to [Read/Write], then Click [Share].

| 👩 Fil      | 2 Sharing                                                                                                |              |              | × |
|------------|----------------------------------------------------------------------------------------------------|--------------|--------------|---|
| $\bigcirc$ | 🔉 File Sharing                                                                                           |              |              |   |
|            | <b>Choose people to share with</b><br>Type a name and then click Add, or click the arrow to find someone |              |              |   |
|            |                                                                                                    | •            | Add          |   |
|            | Name                                                                                                    | Permission L | evel         |   |
|            | & Administrator                                                                                          | Read/Write   | -            |   |
|            | Administrators                                                                                           | Owner        |              |   |
|            | Everyone                                                                                                 | Read/Write   | Read         |   |
|            |                                                                                                    |              | ✓ Read/Write |   |
|            |                                                                                                    |              | Remove       |   |
|            |                                                                                                    |              |              |   |
|            | I'm having trouble sharing                                                                               |              | 1            |   |
|            |                                                                                                    |              | Share Cancel |   |

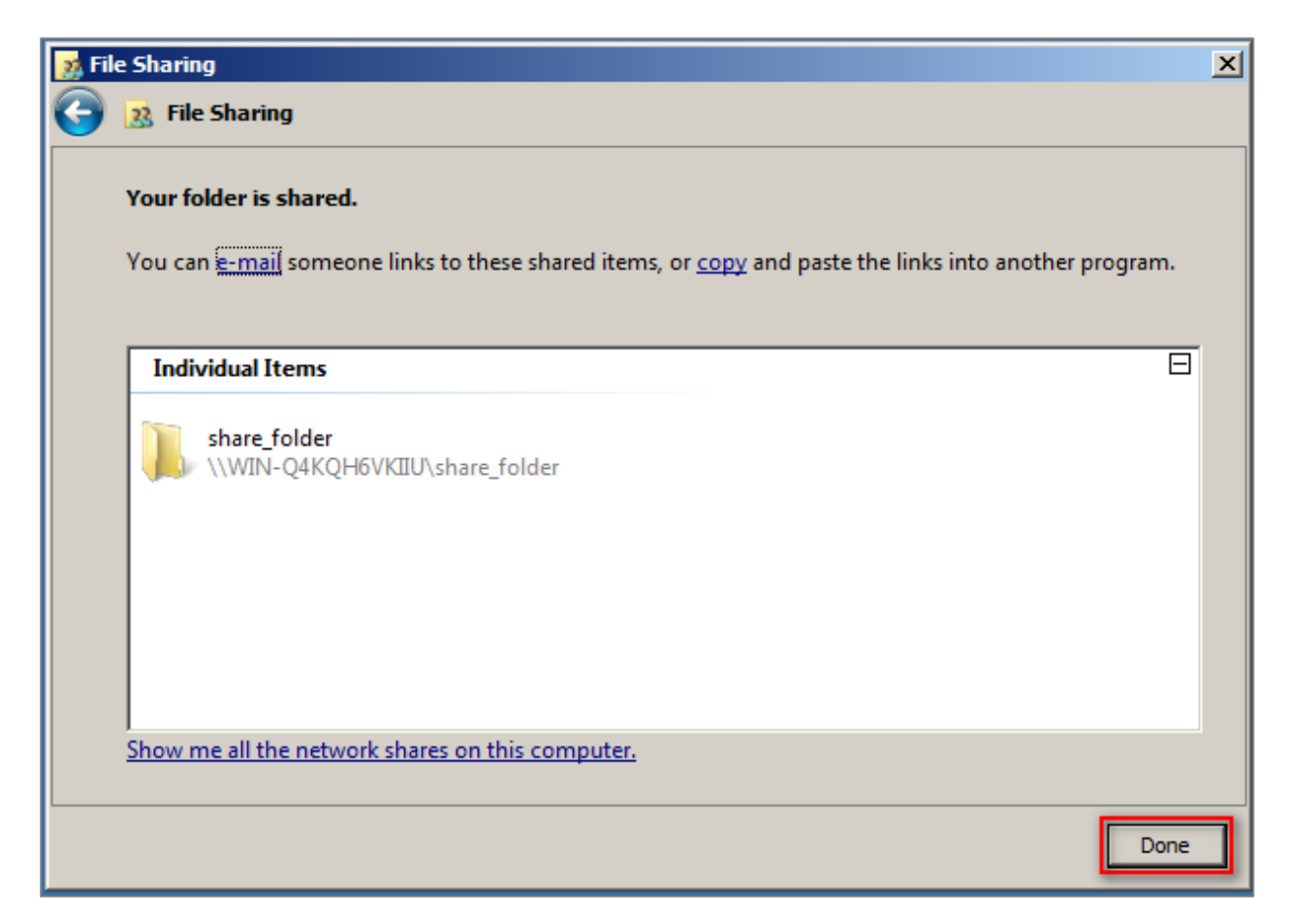

4. When you complete setting, click [OK].

- 5. Security settings :
  - (1) Click [Security].
  - (2) Choose the user account.
  - (3) Click [Edit].
  - (4) Check to allow [Full Control] permission to have all the authorizations.
  - (5) Click [OK].

| 🔋 share_folder Properties 🗙                             | Permissions for share_folder                    | × |
|---------------------------------------------------------|-------------------------------------------------|---|
| General Sharing Security Previous Versions Customize    | Security                                        |   |
| Object name:                                            | Object name: C:\share_folder                    |   |
| Group or user names:                                    | Group or user names:                            |   |
| SYSTEM<br>Administrator (WIN-Q4KQH6VKIIU\Administrator) | Administrato (WIN-Q4KQH6VKIIU\Administrator)    |   |
| & Administrators (WIN-Q4KQH6vKUU\Administrators)        | Administrato s (WIN-Q4KQH6VKIIU\Administrators) |   |
| To change permissions, click Edit.                      |                                                 |   |
| Permissions for Everyone Allow Deny                     | AddRemove                                       |   |
| Full control 🗸 🔺                                        | Permissions for Everyone Allow Deny             | 1 |
| Modify 🗸                                                | Full control                                    |   |
| Read & execute 🗸                                        |                                                 |   |
| List folder contents                                    | Read & execute                                  |   |
| Head V                                                  | List folder contents                            |   |
| Vvnte 🗸 💆                                               | Read 🗹 🗖 🖵                                      |   |
| For special permissions or advanced settings, Advanced  | Leam about access could and permissions         | 1 |
| Leam about access control and permissions               | OK Cancel Apply                                 |   |
| Close Cancel Apply                                      |                                                 |   |

- 6. Advanced security settings :
  - (1) Click [Security].
  - (2) Click [Advanced].
  - (3) Click [Auditing].
  - (4) Click [Edit].
  - (5) Click [Add].
  - (6) Click [Locations], then choose the local computer name.
  - (7) Enter the user name account.
  - (8) Click [OK].

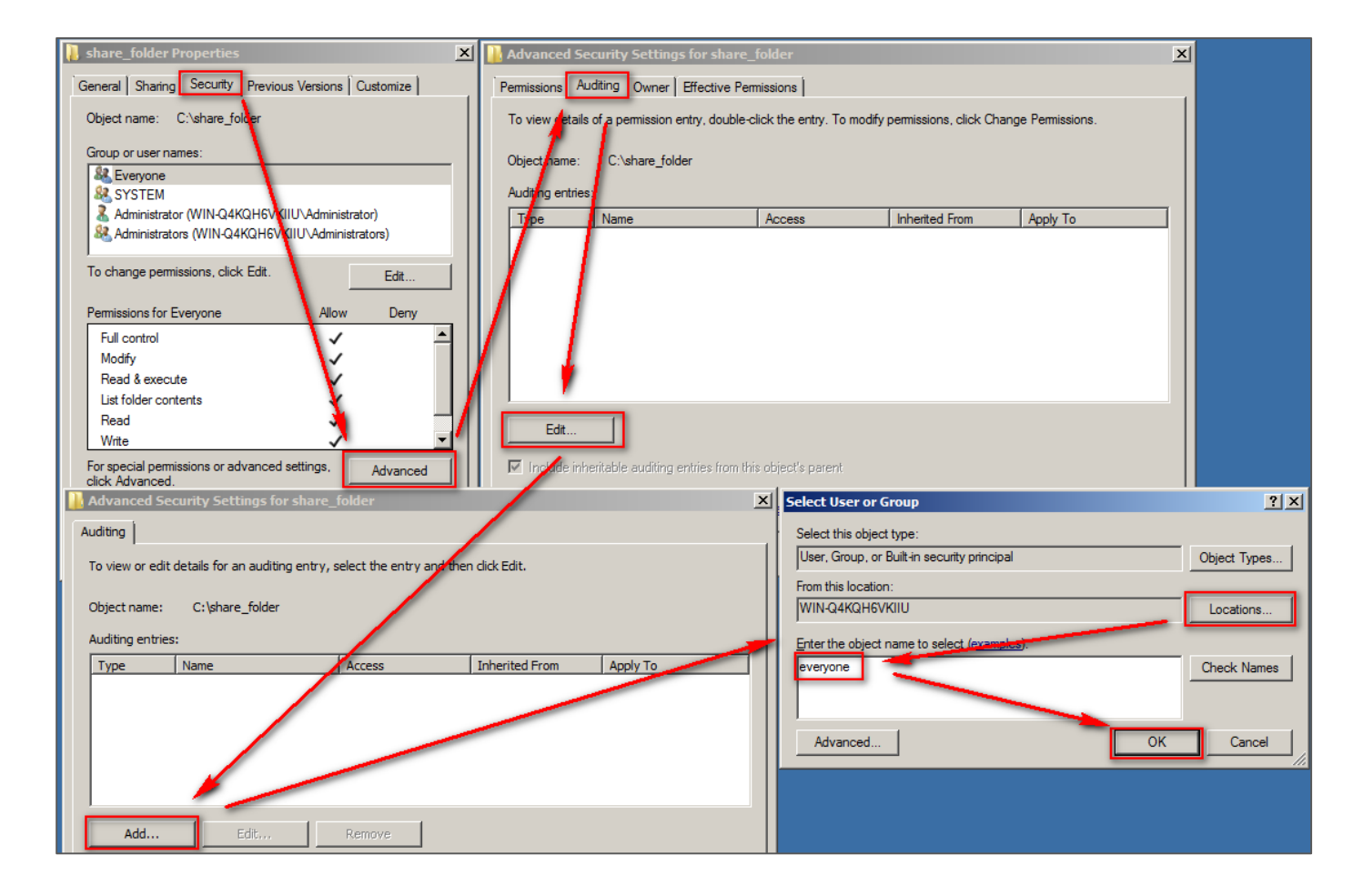

7. Audit entry settings :

Check [Success] and [Failure] of all the entries, then click [OK].

| Auditing Entry for share_folder                                                                                                    |                                                                                                    | 2         |
|----------------------------------------------------------------------------------------------------|----------------------------------------------------------------------------------------------------|-----------|
| Name: Everyone                                                                                                    |                                                                                                    | Change    |
| Apply onto: This folder, subfolders                                                                                                    | and files                                                                                                    | •         |
| Full Control<br>Traverse Folder / Execute File<br>List Folder / Read Data<br>Read Attributes<br>Read Extended Attributes<br>Create Files / Write Data<br>Create Folders / Append Data<br>Write Attributes<br>Write Extended Attributes<br>Delete Subfolders and Files<br>Delete<br>Read Permissions | Succession<br>Succession<br>Succession |           |
| Apply these auditing entries to ol<br>and/or containers within this con<br>only<br><u>Managing auditing</u>                                                                                                    | bjects<br>tainer                                                                                                    | Clear All |
|                                                                                                    | ОК                                                                                                    | Cancel    |

8. After completing advanced security settings, click [OK].

| Advanced S                                                                                                    | ecurity Settings for share        | e_folder                   |                                                       |                        | × |
|----------------------------------------------------------------------------------------------------|-----------------------------------|----------------------------|-------------------------------------------------------|------------------------|---|
| Auditing                                                                                                    |                                   |                            |                                                       |                        |   |
| To view or ed                                                                                                    | lit details for an auditing entry | , select the entry and the | n click Edit.                                         |                        |   |
| Object pamer                                                                                                    | Culaboro foldor                   |                            |                                                       |                        |   |
| Object name:                                                                                                    | C: gnare_rolder                   |                            |                                                       |                        |   |
| Auditing entri                                                                                                    | es:                               | [                          | The start From                                        | Annels To              |   |
| All                                                                                                    | Everyone                          | Full control               | <pre> Innerited From   <not inherited=""></not></pre> | This folder, subfolder | 1 |
|                                                                                                    |                                   |                            |                                                       | ,,                     |   |
|                                                                                                    |                                   |                            |                                                       |                        |   |
|                                                                                                    |                                   |                            |                                                       |                        |   |
|                                                                                                    |                                   |                            |                                                       |                        |   |
|                                                                                                    |                                   | - 1                        |                                                       |                        |   |
| Add                                                                                                    | Edit                              | Remove                     |                                                       |                        |   |
| ✓ Include in                                                                                                    | heritable auditing entries from   | n this object's parent     |                                                       |                        |   |
| Replace all existing inheritable auditing entries on all descendants with inheritable auditing entries from this object |                                   |                            |                                                       |                        |   |
|                                                                                                    |                                   |                            |                                                       |                        |   |
| What are the                                                                                                    | requirements for auditing ob      | ject access?               |                                                       |                        |   |
|                                                                                                    |                                   |                            |                                                       |                        |   |
|                                                                                                    |                                   |                            | ОК                                                    | Cancel Apply           |   |

Copyright © All rights are reserved by N-Partner Technologies Co

9. After completing shared folders settings, click [OK].

|   | Advanced Se                                                      | curity Settings for share      | _folder                    |                          |                         | × |  |
|---|------------------------------------------------------------------|--------------------------------|----------------------------|--------------------------|-------------------------|---|--|
| ſ | Permissions Au                                                   | uditing Owner Effective Per    | missions                   |                          |                         |   |  |
|   | To view details                                                  | of a permission entry, double- | click the entry. To modify | permissions, click Cha   | nge Permissions.        |   |  |
|   | Object name:                                                     | C:\share_folder                |                            |                          |                         |   |  |
|   | Auditing entries                                                 |                                |                            |                          |                         |   |  |
|   | Туре                                                             | Name                           | Access                     | Inherited From           | Apply To                | 1 |  |
|   | All                                                              | Everyone                       | Full control               | <not inherited=""></not> | This folder, subfolders |   |  |
|   |                                                                  |                                |                            |                          |                         |   |  |
|   |                                                                  |                                |                            |                          |                         |   |  |
|   |                                                                  |                                |                            |                          |                         |   |  |
|   |                                                                  |                                |                            |                          |                         |   |  |
|   |                                                                  |                                |                            |                          |                         |   |  |
|   |                                                                  |                                |                            |                          |                         |   |  |
|   | ,<br>Edit                                                        |                                |                            |                          |                         |   |  |
|   | ☑ Include inheritable auditing entries from this object's parent |                                |                            |                          |                         |   |  |
|   | What are the requirements for auditing object access?            |                                |                            |                          |                         |   |  |
|   |                                                                  |                                |                            | ОК                       | Cancel Apply            |   |  |

10. After completing shared folders settings, click [OK].

| 📕 share_folder Proper                                                                                 | rties                   | ×                    |
|----------------------------------------------------------------------------------------------------|-------------------------|----------------------|
| General Sharing Secu                                                                                  | urity Previous Versions | Customize            |
| Object name: C:\sha                                                                                   | re_folder               |                      |
| Group or user names:                                                                                  |                         |                      |
|                                                                                                    |                         |                      |
|                                                                                                    |                         |                      |
| Administrator (WIN                                                                                    | I-Q4KQH6VKIIU\Administr | ator)                |
| Administrators (WI                                                                                    | N-Q4KQH6VKIIU\Administ  | rators)              |
|                                                                                                    |                         |                      |
| To change permissions,                                                                                | , click Edit.           | Edit                 |
|                                                                                                    | _                       |                      |
| Permissions for Everyon                                                                               | ie Allow                | Deny                 |
| Full control                                                                                          | ~                       |                      |
| Mar differ                                                                                            |                         |                      |
| woary                                                                                                 | ~                       |                      |
| Read & execute                                                                                        | ~ ~                     |                      |
| Read & execute                                                                                        |                         |                      |
| Read & execute<br>List folder contents<br>Read                                                        |                         |                      |
| Read & execute<br>List folder contents<br>Read<br>Write                                               | *<br>*<br>*<br>*<br>*   | -                    |
| Read & execute<br>List folder contents<br>Read<br>Write                                               | or advanced settings.   | ▼<br>Advanced        |
| Read & execute<br>List folder contents<br>Read<br>Write<br>For special permissions<br>click Advanced. | or advanced settings,   | ▼<br>Advanced        |
| For special permissions<br>click Advanced.                                                            | or advanced settings,   | <b>▼</b><br>Advanced |
| For special permissions<br>click Advanced.                                                            | or advanced settings,   | Advanced             |
| For special permissions<br>click Advanced.                                                            | or advanced settings,   | Advanced             |

11. Click [Start / Administrative Tools / Computer Management].

| Google<br>Chrome                                                                                                    |                                                                                            | Remote Desktop Services     Component Services     Computer Management                                                                                                    |
|----------------------------------------------------------------------------------------------------|--------------------------------------------------------------------------------------------|----------------------------------------------------------------------------------------------------|
| <ul> <li>Command Prompt</li> <li>Internet Explorer</li> <li>Notepad</li> <li>Local Security Policy</li> <li>Windows Firewall with Advanced Security</li> </ul> | Administrator<br>Documents<br>Computer<br>Network<br>Control Panel<br>Devices and trinters | <ul> <li>Data Sources (ODBC)</li> <li>Ivent Viewer</li> <li>ISCSI Initiator</li> <li>Local Security Policy</li> <li>Performance Monitor</li> <li>Security Configuration Wizard</li> <li>Server Manager</li> <li>Services</li> <li>Share and Storage Management</li> <li>Storage Explorer</li> <li>System Configuration</li> <li>Task Scheduler</li> <li>Windows Firewall with Advanced Security</li> <li>Windows PowerShell Modules</li> <li>Windows Server Backup</li> </ul> |
| All Programs Search programs and files                                                                                                    | Help and Support<br>Run<br>Log off                                                         |                                                                                                    |
| Astart 🝶 ⊿ 🚞 🌍                                                                                                    |                                                                                            |                                                                                                    |

12. Click [System Tools / Shared Folders / Shares].

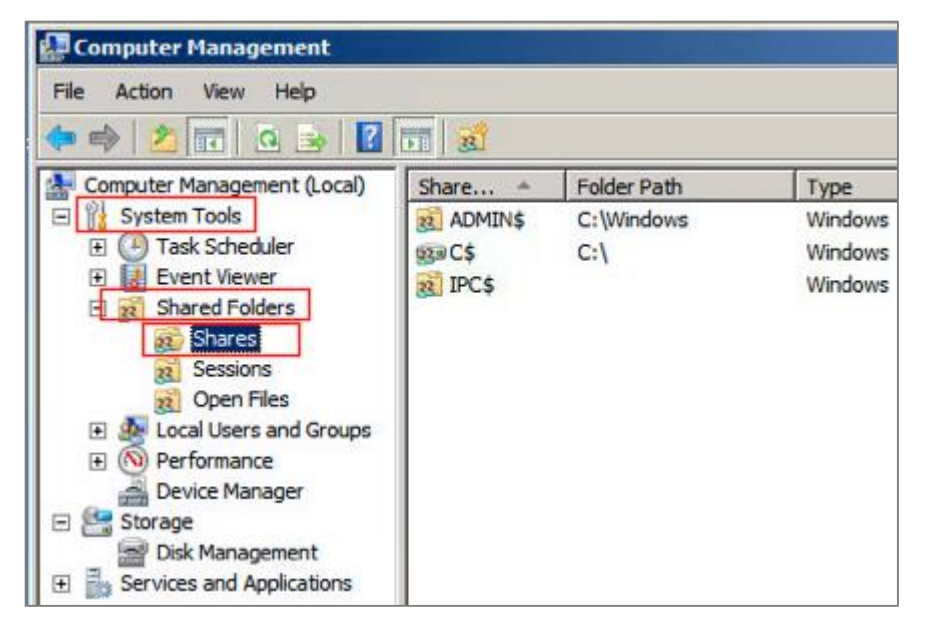

13. Right click [Shares], then click [New] / [Share].

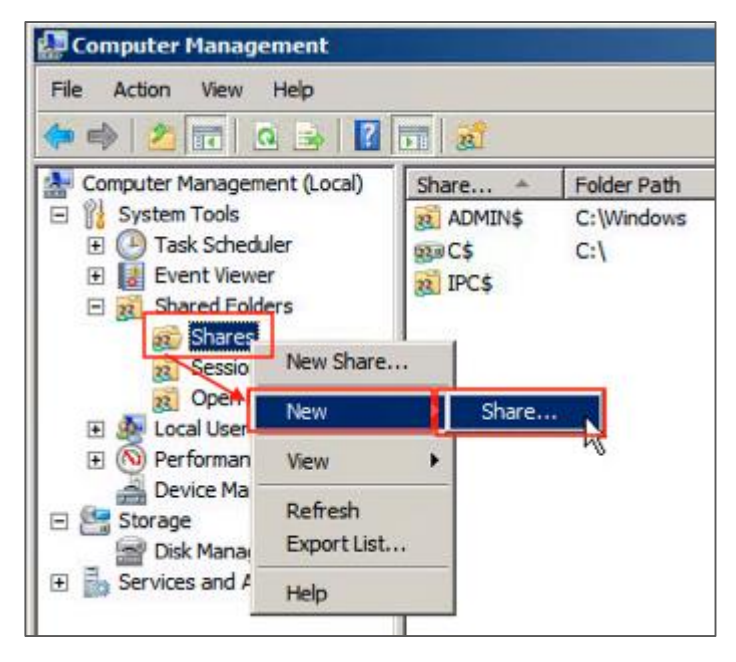

- 14. New share wizard settings :
  - (1) Click [Next].

| Create A Shared Folder W | izard                                                                                                    | × |
|--------------------------|----------------------------------------------------------------------------------------------------|---|
| 23                       | Welcome to the Create A Shared Folder Wizard         This wizard helps you share a computer folder so that it can be accessed by people on other computers in your network or workgroup.         Windows Firewall will be set up to allow this folder to be shared with other computers. Please read how this may impact Windows Firewall and the security of your computer.         Learn more about Windows Firewall |   |
|                          | Click Next to continue.                                                                                                    |   |

(2) Click [Browse] to choose the sharing path, then click [Next].

| ate A Shared Fol              | der Wizard                                                                  |
|-------------------------------|-----------------------------------------------------------------------------|
| Folder Path<br>Specify the pa | th to the folder you want to share.                                         |
| Computer name:                | WIN-L7VF1213STQ                                                             |
| Type the path to the folder.  | e folder you want to share, or click Browse to pick the folder or add a new |
| Folder path:                  | C:\Users\Administrator.WIN-L7VF1213STQ\Desktop\t Browse                     |
| Example:                      | C:\Pocs\Public                                                              |
|                               | R                                                                           |
|                               | < Back Next > Cancel                                                        |

#### (3) Click [Next].

| Name, Descripti<br>Specify how p          | on, and Settings<br>eople see and use this share over the network. | 33              |
|-------------------------------------------|--------------------------------------------------------------------|-----------------|
| Type information a<br>offline, dick Chang | bout the share for users. To modify how people use the<br>e.       | e content while |
| Share name:                               | temp                                                               |                 |
| Share path:                               | \\WIN-L7VF1213STQ\temp                                             |                 |
| Description:                              |                                                                    |                 |
| Offline setting:                          | Selected files and programs available offline                      | Change          |
|                                           |                                                                    |                 |
|                                           |                                                                    |                 |
|                                           |                                                                    |                 |

### (4) Click [Finish].

| Permissions let you control who can se<br>have.                                                                                                  | e the folder and the level of access they                                                                               | 33  |
|----------------------------------------------------------------------------------------------------|----------------------------------------------------------------------------------------------------|-----|
| Set the kind of permissions you want for th                                                                                                    | e shared folder.                                                                                                    |     |
| All users have read-only access                                                                                                    |                                                                                                    |     |
| C Administrators have full access; othe                                                                                                    | er users have read-only access                                                                                          |     |
| C Administrators have full access; othe                                                                                                    | er users have n <u>o</u> access                                                                                         |     |
| C <u>C</u> ustomize permissions                                                                                                    |                                                                                                    |     |
| Custom                                                                                                    |                                                                                                    |     |
| By default, only share permissions are set of<br>permissions to this folder or objects within the<br>permissions on the Security tab to apply sp | on this folder. To control local access<br>the folder, dick Custom and then modify<br>ecific permissions on the folder. | the |
|                                                                                                    |                                                                                                    |     |

(5) Click [Finish].

|    | Sharing was Successful                                                                                                    |
|----|----------------------------------------------------------------------------------------------------|
| -  | Status:                                                                                                    |
| 33 | You have successfully completed the Share a Folder Wizard.                                                                                                    |
|    | Summary:                                                                                                    |
|    | You have selected the following share settings on \<br>\WIN-L7VF1213STQ:<br>Folder path: C:\Users\Administrator.WIN-<br>L7VF1213STQ\Desktop\temp<br>Share name: temp<br>Share path: \\WIN-L7VF1213STQ\temp |
|    | When I dick Finish, run the wizard again to share<br>another folder                                                                                                    |
|    | To dose this wizard, dick Finish.                                                                                                    |

- 15. Shared folder administrator settings :
  - (1) Double click the shared folder.
  - (2) Click [Share Permissions].
  - (3) Click [Add].
  - (4) Click [Location], then choose the local computer name.
  - (5) Enter the administrator account.
  - (6) Click [OK].

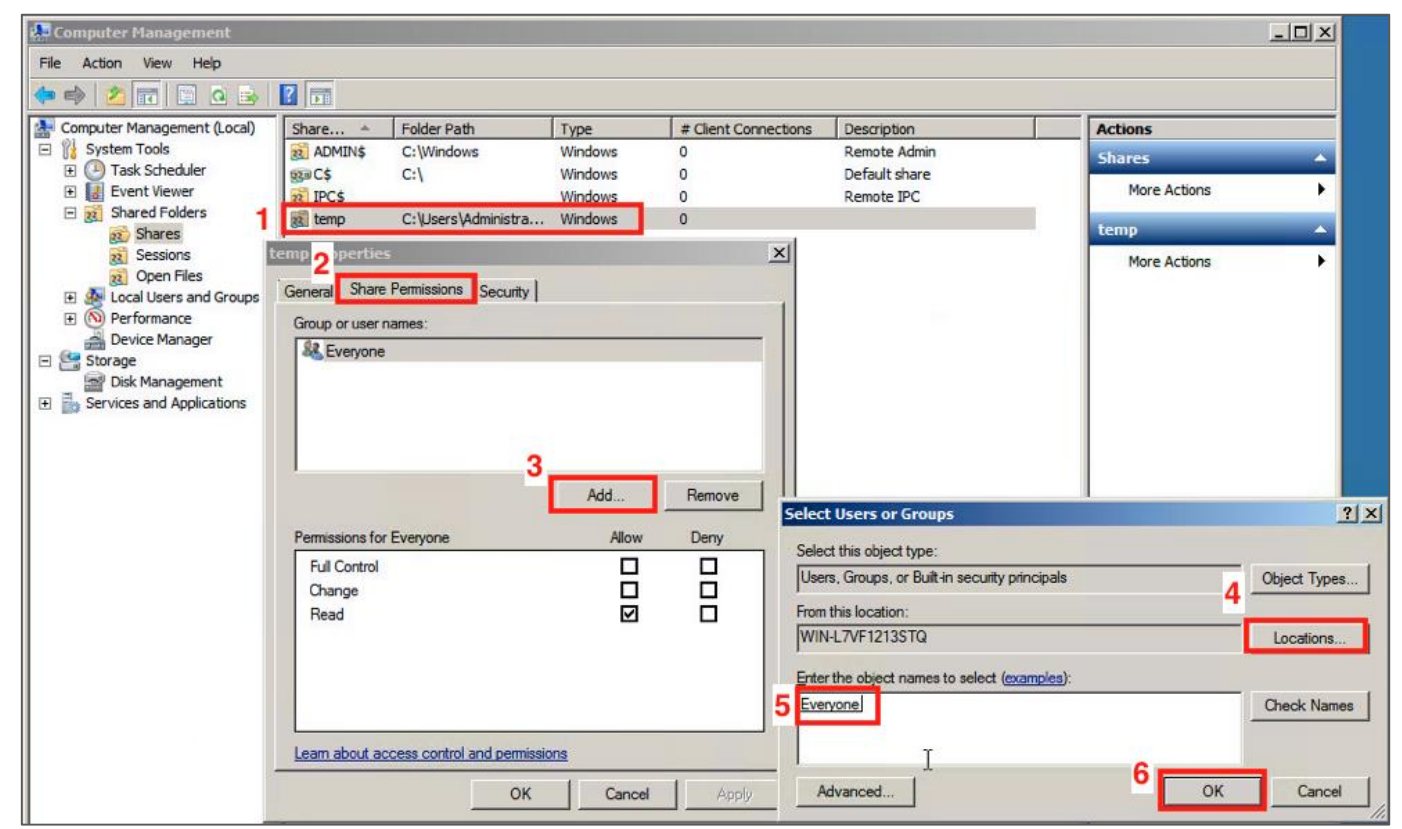

Copyright © All rights are reserved by N-Partner Technologies Co

16. Share permissions settings :

Choose the user account, check to allow [Full Control], [Change] and [Read] permissions, then click [OK]  $^{\circ}$ 

| emp Pro | perties          |                     |          |          |
|---------|------------------|---------------------|----------|----------|
| General | Share Permissio  | ons Security        |          |          |
| Group   | or user names:   |                     |          |          |
| Se Ev   | /eryone          |                     |          |          |
|         |                  |                     |          |          |
|         |                  |                     |          |          |
|         |                  |                     |          |          |
| 1       |                  |                     | Add      | Remove   |
|         |                  |                     |          | Tichiove |
| Permiss | ions for Everyon | e                   | Allow    | Deny     |
| Full    | Control          |                     |          |          |
| Bear    | ige<br>I         |                     |          |          |
|         |                  |                     |          |          |
|         |                  |                     |          |          |
|         |                  |                     |          |          |
|         |                  |                     |          |          |
| Leam a  | bout access cor  | trol and permission | <u>s</u> |          |
|         |                  | ОК                  | Cancel   | Anoly    |
|         |                  |                     | Carloor  | 1 1000   |

## 4 Windows 2012 Server Audit log Setting

This section mainly discuss the following two settings :

1. Setting up local login audit policy.

2. Setting up local shared folder authorization and audit policy.

The default setting about Windows 2012 Server audit and share folder policy is off.

Please remember to install NXLOG, which may refer to section 1.

## 4.1 Setting up local login audit policy

Set as follows :

- Log in Windows 2012 Server as Administrator, click [Start / Administrative Tools / Local Security Policy], extend [Local Security Policy].
- 2. Click[ Security Settings / Local Policies / Audit Policy ] °

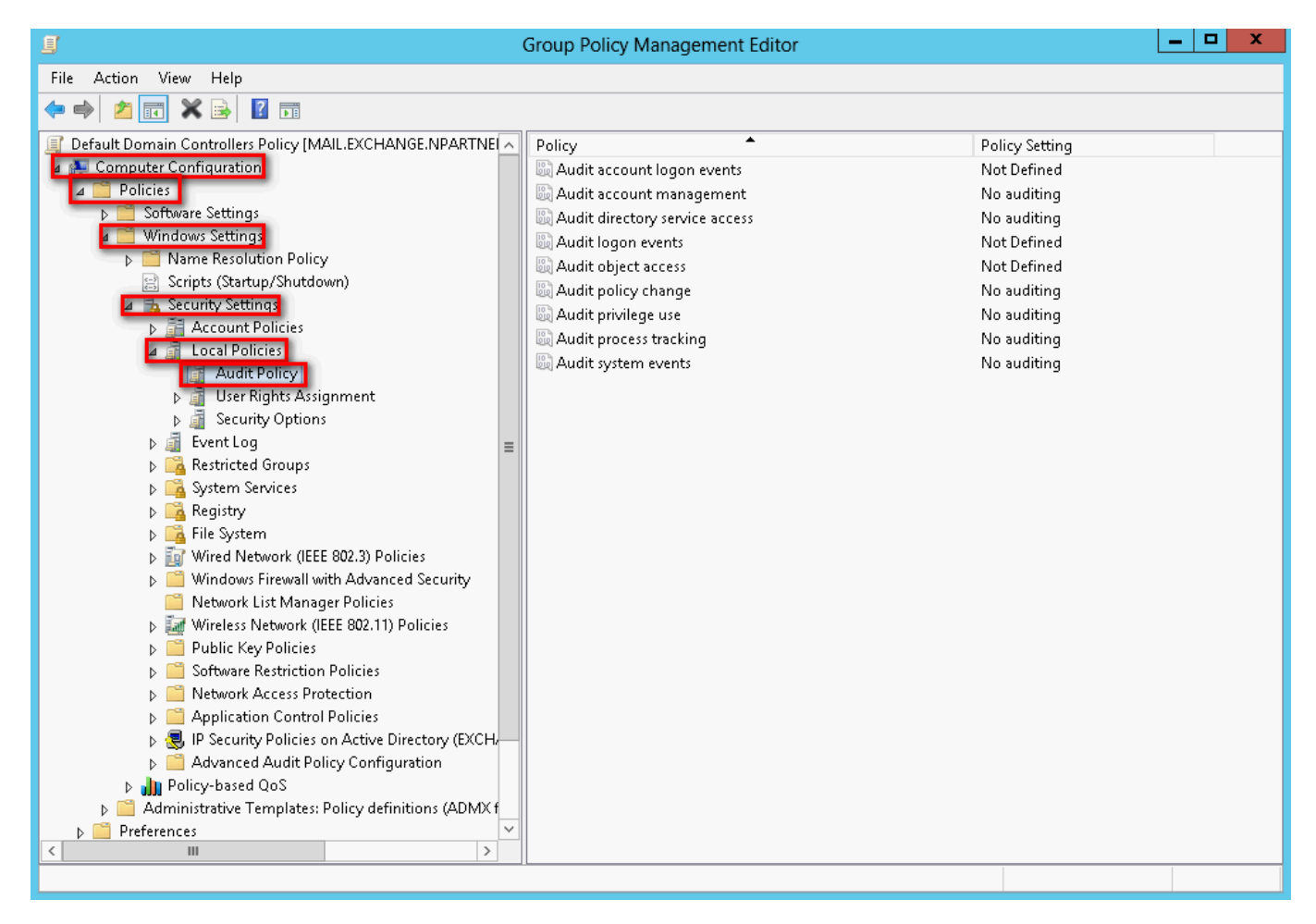

- 3. Define the following policy set value :
  - (1) Audit logon events :

Double click [Audit logon events], check [Success] and [Failure], then click [OK].

| Local Security Policy                                               | -   |       | x     |
|---------------------------------------------------------------------|-----|-------|-------|
|                                                                     |     |       |       |
| · · · · · · · · · · · · · · · · · · ·                               |     |       |       |
| Policy A Security Sett                                              | ing |       |       |
| Audit account logon events No auditing                              |     |       |       |
| Audit account management No auditing                                |     |       |       |
| Audit directory service access No auditing                          |     |       |       |
| Audit logon events No auditing                                      |     |       |       |
| Audit object access No auditing                                     |     |       |       |
| Audit policy hange No auditing                                      |     |       |       |
| Madit privilege use No auditing                                     |     |       |       |
| We Audit process tracking No auditing                               |     |       |       |
| No auditing                                                         |     |       |       |
| Audit loge events Properties ? X                                    |     |       |       |
| Local Security Setting Evolution                                    |     |       |       |
|                                                                     |     |       |       |
| Audit logon events                                                  |     |       |       |
|                                                                     |     |       |       |
|                                                                     |     |       |       |
|                                                                     |     |       |       |
| Audit these attempts:                                               |     |       |       |
| ✓ Success                                                           |     |       |       |
| Le Esilve                                                           |     |       |       |
|                                                                     |     |       |       |
|                                                                     |     |       |       |
| This setting might not be enforced if other policy is configured to |     |       |       |
| override category level audit policy.                               |     |       |       |
| For more momation, see <u>Add hogon events</u> . (Q321466)          |     |       |       |
|                                                                     |     | 2012/ | 7/26上 |
|                                                                     |     | 2012/ | 7/26上 |
|                                                                     |     |       |       |
|                                                                     |     |       |       |
|                                                                     |     |       |       |
|                                                                     |     |       |       |
|                                                                     |     |       |       |
|                                                                     |     |       |       |
|                                                                     |     |       |       |
|                                                                     |     |       |       |

(2) Audit account logon events :

Double click [Audit account logon events], check [Success] and [Failure], then click [OK].

(3) Audit object access :

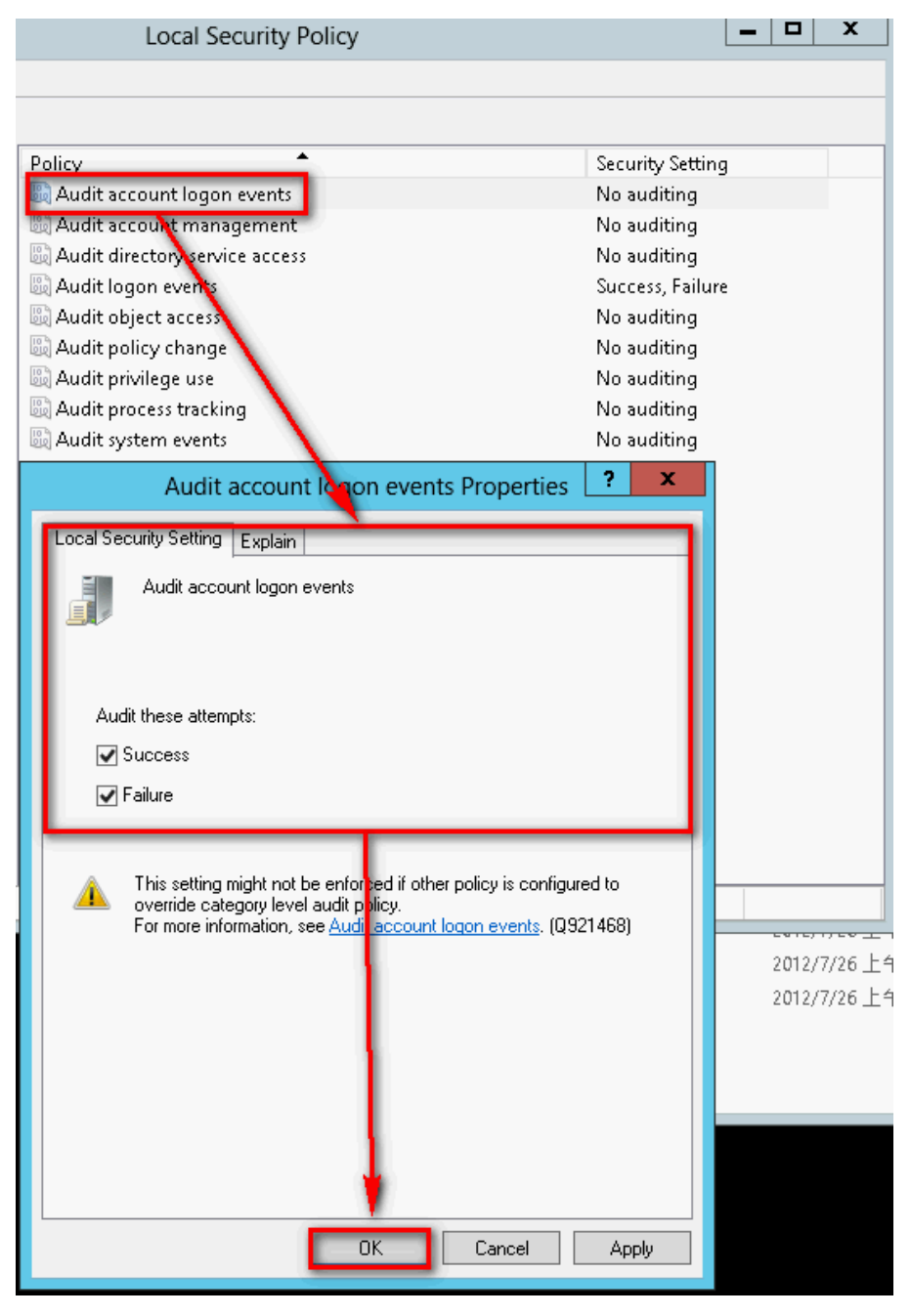

Double click [Audit object access ], check [Success] and [Failure ], then click [OK].

(4) Audit policy change :

Double click [ Audit policy change ], check [ Success ] and [ Failure ], then click [ OK ].

(5) Audit account management :

Double click [Audit account management], check [Success] and [Failure], then click [OK]. Note : If Windows 2012 Server does not run File server audit, we recommend not to audit object access, please skip steps 4.1(3) and 4.2, and only operate steps 4.1 (1), (2), (4), (5). This will help Windows avoid auditing unnecessary Object access security events. These unnecessary and redundant security events that are converted into syslog and sent to N-Reporter will reduce its performance.

## 4.2 Setting up local shared folder authorization and audit policy

#### Set as follows :

1. Click [Server Manager / File and Storage Services / Shares / TASKS / New Share...].

| <b>b</b> |                                                                 | Server Manager                                                                                               |                                                                                                    | . <mark>0</mark> X |
|----------|-----------------------------------------------------------------|----------------------------------------------------------------------------------------------------|----------------------------------------------------------------------------------------------------|--------------------|
| E        | 🔊 🔹 📢 Shares                                                    | - ②                                                                                                    | Manage Tools View                                                                                                    | v Help             |
|          | Servers<br>Volumes<br>Disks<br>Storage Pools<br>Shares<br>iSCSI | SHARES<br>All shares 0 tot<br>New Share<br>Refresh<br>To create a file share, start the New<br>Share Wizard. | OLUME<br>o share is selected.<br>Select a share to display its relatively volume.<br>Go to Volumes Overview ><br>VUOTA<br>o data available.<br>Select a share to display its relating up to a share to display its relating up to a share to display its relating up to a share to display its relating up to a share to display its relating up to a share to display its relating up to a share to display its relating up to a share to display its relating up to a share to display its relating up to a share to display its relating up to a share to display its relating up to a share to display its relating up to a share to a share to display its relating up to a share to a share to a shar | ed ~               |
|          |                                                                 |                                                                                                    |                                                                                                    |                    |

#### 🔊 N<del>Reporte</del>r

- 2. Click [SMB Share Quick ]  $\rightarrow$  [Next].
- 3. Click [Type a custom path]. In this example we use "C:\share\_folder ", then click [Next].
- 4. Enter share name, then click [Next].
- 5. Check [ Enable access-based enumeration ], click [ Next].
- 6. Click [ Customize permissions... / Auditing / Add ].

| <b>A</b>                                                                                                    | New Share Wi                                                                                                    | zard                                                                                |                                                                                                    |                                    | x   |
|----------------------------------------------------------------------------------------------------|----------------------------------------------------------------------------------------------------|-------------------------------------------------------------------------------------|----------------------------------------------------------------------------------------------------|------------------------------------|-----|
| Specify permission                                                                                                    | ns to control access                                                                                                    |                                                                                     |                                                                                                    |                                    |     |
| Select Profile<br>Share Location<br>Share Name<br>Other Settings                                                                                                    | Permissions to access the files on a sh<br>permissions, and, optionally, a central<br>Share permissions: Everyone Read Or<br>Folder permissions:                                                                    | are are set using a<br>access policy.<br>Ily                                        | combination of folder perm                                                                                                    | iissions, sha                      | re  |
| Permissions<br>Confirmation<br>Results                                                                                                    | Type     Principal       Allow     CREATOR OWNER       Allow     BUILTIN\Users       Allow     BUILTIN\Users       Allow     BUILTIN\Administrators       Allow     NT AUTHORITY\SYSTEM       Customize permissions | Access<br>Full Control<br>Special<br>Read & execute<br>Full Control<br>Full Control | Applies To<br>Subfolders and files only<br>This folder and subfolders<br>This folder, subfolders, an<br>This folder, subfolders, an<br>This folder, subfolders, an | ;<br>d files<br>d files<br>d files |     |
| r                                                                                                    | Advanced Security Setting                                                                                                    | s for share_fold                                                                    | er                                                                                                    | _ □                                | x   |
| Name:       c:\share_folder         Owner:       Administrators (         Permissions       Share         For additional information, doub         Auditing entries: | WIN-KQCV 8PO96\Administrators) Cr<br>Auditing Effective Access<br>de-click an audit entry. To modify an aud                                                                                                    | iange<br>it entry, select the e                                                     | entry and click Edit (if availal                                                                                                    | ole).                              |     |
| Type Principal                                                                                                    | Access                                                                                                    | Inherited from                                                                      | Applies to                                                                                                    |                                    |     |
| Disable inheritance                                                                                                    |                                                                                                    |                                                                                     |                                                                                                    |                                    |     |
| Replace all child object audition                                                                                                    | ng entries with inheritable auditing entrie                                                                                                    | s from this object                                                                  |                                                                                                    |                                    |     |
|                                                                                                    |                                                                                                    |                                                                                     | OK Cancel                                                                                                    | Ap                                 | ply |

7. Click [Select a principal]. If you want to audit all the administrators, please enter the object name " everyone " . Click [OK].

| λ.          |                                                      | Auditing Entry for share_folder                      |              | _ <b>D</b> X  |
|-------------|------------------------------------------------------|------------------------------------------------------|--------------|---------------|
|             |                                                      | Select User or Group                                 | ? X          | <b> </b>      |
| Principal:  | Select a principal                                   | Select this object type:                             |              |               |
| Type:       | Success                                              | User, Group, or Built-in security principal          | Object Types |               |
| Applies to: | This folder, subfolders and files                    | From this location:                                  |              |               |
|             |                                                      | WIN-KQCVJ88P096                                      | Locations    |               |
|             |                                                      | Enter the object name to select ( <u>examples</u> ): |              |               |
| Basic perm  | issions:                                             | everyane                                             | Check Names  | d permissions |
| · ·         | Full control                                         |                                                      |              |               |
|             | <br>□ Modify                                         |                                                      |              |               |
|             | 📝 Read & execute                                     | Advanced OK                                          | Cancel       |               |
|             | List folder contents                                 |                                                      |              |               |
|             | Read                                                 |                                                      |              |               |
|             | Write                                                |                                                      |              |               |
|             | Special permissions                                  |                                                      |              |               |
| 🗌 Only app  | oly these auditing settings to objects and/or contai | iners within this container                          |              | Clear all     |
|             |                                                      |                                                      |              |               |
|             |                                                      |                                                      |              |               |
|             |                                                      |                                                      |              |               |
|             |                                                      |                                                      |              |               |
|             |                                                      |                                                      |              |               |
|             |                                                      |                                                      |              |               |
|             |                                                      |                                                      |              |               |
|             |                                                      |                                                      | OK           | Cancel        |

8. Type: Choose [ All ], then check [ Full control ]. Click [ OK].

| Auditing Entry for share_folder                                                                                       | _ <b>D</b> ×              |
|----------------------------------------------------------------------------------------------------|---------------------------|
| Principal: Everyone Select a principal Type: All  Applies to: This folder, subforders and files                       |                           |
| Basic permissions:                                                                                                    | Show advanced permissions |
| <ul> <li>✓ Read &amp; execute</li> <li>✓ List folder contents</li> <li>✓ Read</li> <li>✓ Write</li> </ul>             |                           |
| Special permissions Only apply these auditing settings to objects and/or containers within this container             | Clear all                 |
| Add a condition to limit the scope of this auditing entry. Security events will be logged only if conditions are met. |                           |
|                                                                                                    | OK Cancel                 |

9. After completing the auditing settings, click [OK]. Then, click [ Next ]. Finally, click [ Create ] to complete the settings.

## Contact Information N-Partner Company : TEL: +886-4-23752865 FAX: +886-4-23757458 Technical Support : Email: support@npartnertech.com Skype : support@npartnertech.com Sales Information : Email: sales@npartnertech.com

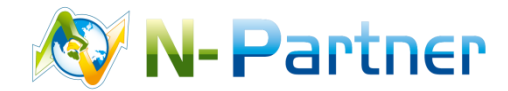